| 利用者用    |       |                | 変更番号     | 作成者 | マンション管理業協会 | 作成日 | 2022/04/01 |
|---------|-------|----------------|----------|-----|------------|-----|------------|
| 操作マニュアル | システム名 | マンション管理適止評価サイト | Ver02-01 | 更新者 | マンション管理業協会 | 更新日 | 2023/01/06 |

# 操作マニュアル(評価者用)

更新履歴

| 日付         | バージョン    | 更新内容                          |
|------------|----------|-------------------------------|
| 2022年4月 1日 | Ver01-01 |                               |
| 2022年4月 8日 | Ver01-02 | 3.1 評価情報の申請 23~25追加(申請~決済手続き) |
| 2022年4月15日 | Ver01-03 | ヒント追加(総会前の「申請」・「差戻」・「再申請」フロー) |
| 2022年6月10日 | Ver01-04 | 別添「管理計画認定手続支援サービスのマニュアル」追加    |
| 2023年1月6日  | Ver02-01 | 「適正評価制度のみ」の申請フロー変更            |

## 目次

| 1. | はじ   | めに                             | 4    |
|----|------|--------------------------------|------|
| 2. | シス   | テムへのログイン                       | 5    |
| 3. | 評価   | 者の利用シーンと操作方法                   | 6    |
| 3  | . 1. | 評価情報の申請                        | 6    |
| 3  | . 2. | 評価情報の編集(申請前)                   | . 53 |
|    | 3. 2 | 1. 入力完了した評価情報の内容を変更する          | 53   |
|    | 3. 2 | 2. 一時保存した評価情報の内容を変更する          | 57   |
| 3  | . 3. | 評価情報の編集(差戻し)                   | . 59 |
| 3  | . 4. | 評価情報の参照(評価者向けページ)              | . 62 |
|    | 3. 4 | 1. 登録済みの評価情報を参照する              | 62   |
|    | 3. 4 | 2. 一時保存中の評価情報を参照する             | 66   |
| 3  | . 5. | 評価者情報の参照(評価者向けページ)             | . 69 |
| Ж  | 別添   | 管理計画認定手続支援サービス(管理組合用)ユーザーマニュアル |      |

## 1. はじめに

マンション管理適正評価サイトでは、マンション管理の評価情報を集約し公開しており、公開データの検索、閲覧を 行うことができます。

本マニュアルでは、本サイトの利用シーン別の操作方法を記載します。

本マニュアルでは、下表の赤枠内●印の操作方法を記載します。

| No. | 利用シーン                             |    | 対象: | ューザ |    | 利用シーン詳細                             | 参照先        |
|-----|-----------------------------------|----|-----|-----|----|-------------------------------------|------------|
|     |                                   | 一般 | 評価  | 確認  | 協会 |                                     |            |
| 1   | 評価情報の申請                           |    | •   |     |    | 評価者がマンションの評価情報を申請す<br>る。            | <u>P6</u>  |
| 2   | 評価情報の編集(申請<br>前)                  |    | •   |     |    | 評価者が入力完了した評価情報の内容を<br>変更する。         | <u>P53</u> |
| 3   | 評価情報の編集(差戻<br>し)                  |    | •   |     |    | 評価者が事前確認者によって差戻された<br>評価情報の内容を変更する。 | <u>P59</u> |
| 4   | 評価情報の審査                           |    |     | ٠   |    | 事前確認者が評価情報を審査する。                    |            |
| 5   | 評価情報の公開                           |    |     |     | ●  | マンション管理業協会が評価情報を公開<br>する。           | _          |
| 6   | 評価情報の認定                           |    |     |     | ●  | マンション管理業協会が評価情報を認定<br>する。           | -          |
| 7   | 評価情報の非公開                          |    |     |     | ●  | マンション管理業協会が評価情報を非公<br>開にする。         |            |
| 8   | 評価情報の参照(一般<br>Web)                | •  |     |     |    | 一般 Web から評価情報を検索、参照す<br>る。          |            |
| 9   | 評価情報の参照(評価者<br>向けページ)             |    | •   |     |    | 評価者が評価情報を参照する。                      | <u>P62</u> |
| 10  | 評価情報の参照(マンシ<br>ョン管理業協会向けペー<br>ジ)  |    |     |     | ●  | マンション管理業協会が審査完了した評<br>価情報を参照する。     | -          |
| 11  | 評価者情報の参照(評価<br>者向けページ)            |    | •   |     |    | 評価者が自分のユーザ情報を参照する。                  | <u>P69</u> |
| 12  | 評価者情報の参照(マン<br>ション管理業協会向けペ<br>ージ) |    |     |     | •  | マンション管理業協会が評価者の情報を<br>参照する。         | _          |
| 13  | 管理計画認定の申請                         |    | •   |     |    | 管理計画認定手続支援システムを利用<br>し、地方公共団体に申請する。 | <u>別添</u>  |

## 2. システムへのログイン

#### 【操作方法】

以下の URL にアクセスします。

https://www.mansion-evaluationsystem.org/management/

② ログイン画面でユーザ ID とパスワードを入力して「ログイン」ボタンをクリックします。

| マンション管理適正評価サイト<br>評価者向けログイン                                                  |
|------------------------------------------------------------------------------|
| ユーザID<br>パスワード<br>ログイン情報を保持する                                                |
| Copyrighto CONDOMINIUM MARECEMENT COMPANIES ASSOCIATION. All Bight reserved. |

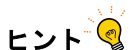

## ■ログイン情報の保持

「ログイン情報を保持する」にチェックすると、次回ログイン時にユーザ ID とパスワードの入力を省略できます。

| ユーザル        |  |
|-------------|--|
| パスワード       |  |
| ログイン情報を保持する |  |
| ログイン 〉      |  |
|             |  |

#### 3. 評価者の利用シーンと操作方法

以下に評価者の利用シーン別の操作方法を記載します。

なお、画面イメージ内の赤枠は操作の対象を示し、緑枠は操作により表示等が変化する対象を示します。

#### 3.1. 評価情報の申請

評価者がマンションの評価情報の申請をする場合。

### 【操作方法】

 システムにログイン後、TOP 画面の「新規マンション登録」ボタンをクリックして 評価情報入力フォーム画面に遷移します。
 ※ログインの操作方法は「2.システムへのログイン」を参照してください。

| 評価者向けTOP |                  | 📮 FAQ 💄 *****## | L ログアウト |
|----------|------------------|-----------------|---------|
| в        | ー時保存マンションリスト 22件 | 🏭 新規マンション登録     |         |

|                                                                            | Anner with with a family function                                               |
|----------------------------------------------------------------------------|---------------------------------------------------------------------------------|
| <b>1.</b> 申請の種類                                                            |                                                                                 |
| 1-1 種類                                                                     | <ul> <li>いずれかを読訳してください</li> <li>適正評価のみを申請</li> <li>適正評価と管理計画認定の両方を申請</li> </ul> |
| 1-2 区分                                                                     | <ul> <li>団地型</li> <li>単棟 / 複合用途型(同一管理組合の場合)</li> </ul>                          |
|                                                                            |                                                                                 |
| 4. その他                                                                     |                                                                                 |
| 4-1<br>4-1<br>準)の審査状況                                                      | ③ ● 終了している ● 終了していない                                                            |
| <ul> <li>管理計画認定取得後にマン</li> <li>4-2</li> <li>名及び所在地の公開可否</li> </ul>         | <b>ション</b> 公開する 公開しない                                                           |
|                                                                            |                                                                                 |
| 5. 事前確認マンション管理                                                             | 士情報                                                                             |
| <ol> <li>5.事前確認マンション管理</li> <li>51 氏名</li> </ol>                           | <b>士情報</b><br>②<br>#全角50文字、通正評価のみを申請する場合は自分を指定                                  |
| <ul> <li>5. 事前確認マンション管理</li> <li>51 氏名</li> <li>52 マンション管理土登録番号</li> </ul> | <b>士情報</b><br>② ■全角50交字、選正評価のみを申請する場合は自分を指定<br>③ ■<br>※半角数字10桁                  |

2. 評価者・申請者情報を入力後、「一般情報に進む」ボタンをクリックします。

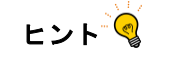

■入力ヘルプ表示

入力ボックスの左の「?」マークにマウスカーソルを当てると、入力に関する説明が表示されます。

| 5. 事前確認マンション管理士情報         5.1 氏名         ⑦         #全角50文字、適正評価のみを申請する場合は自分を指定 |
|--------------------------------------------------------------------------------|
| 5.2 マンション管理土登録番号     ?       ※半角数学10桁                                          |
| 5 車前確認マンション等理十倍級                                                               |
|                                                                                |
|                                                                                |

■一時保存

・システムで一定期間操作を行わないと、入力情報が破棄される可能性があります。

離席などで操作を途中で辞める場合は、「一時保存」ボタンをクリックして入力情報を保存できます。以降のページで も同じように一時保存できます。

再度入力画面を表示すると、保存した情報が画面に表示され、入力を再開できます。

・入力途中に前の画面の情報を修正をしたい場合は、「一時保存」ボタンをクリックして入力情報を保存してから
 「戻る」ボタンをクリックして前の画面に戻ってください。

「戻る」ボタンをクリックせずに前の画面に戻った場合、入力情報は破棄されます。

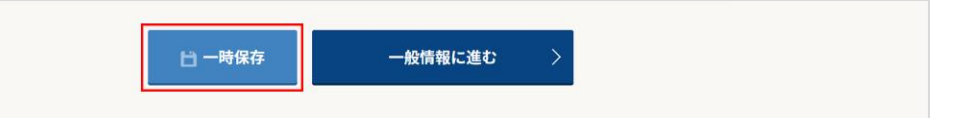

■団地/複合用途型マンションの入力

団地/複合用途型マンションの場合、マンション全体の評価情報を入力完了後、全体共用や住宅の評価情報を 棟毎に入力します。

全体共用と住宅の入力時に「属する団地の物件 ID」の入力が必要になります。マンション全体の入力完了時に 表示されるマンション ID または入力完了時に送信されるメールに記載されているマンション ID を入力してください。

| <ul> <li> 回地型/複合用途型 </li> <li> 回地型/(復合用途型 </li> <li> 回地全体(回地共用+各种)/磁合用途全体(全体共用+住宅) </li> <li> 回地型(回地共用)/復合用途型(全体共用) </li> <li> 国地型(G地共用)/復合用途型(全体共用) </li> <li> 国地型(各种)/復合用途型(住宅) </li> </ul>                         |
|----------------------------------------------------------------------------------------------------|
| 団地(全体)/複合用途型(複数管理組合の場合)(全体)         「マンション名マンション名マンション名マンション名」の評価情報を入力完了しました。         評価情報D及び評価情報パスワードは以下の通りとなります。         マンションID         0000000000         マンション/スワード         XXXXXXXXXXXXXXXXXXXXXXXXXXXXXXXXXXXX |
| ※上記IDとパスワードは評価情報を簡繁するときに必要になります。メモや画面のコピーを取ってください。<br>※事書簡確認者への申請が完了したわけではございません。申請する場合は評価情報評価ページの申請ボタンより、行ってください。                                                                                                    |

■属する団地の物件 ID に入力できるマンション ID

属する団地の物件 ID には、以下の状態の評価情報のマンション ID を入力できます。

・入力完了

| 団地(全体)/複合用途型(複数管理組合の場合)(全体)           | 申請  |
|---------------------------------------|-----|
| ***マンション***マンション***マンション***マンション***   | 編集  |
| マンション※※※マンション※※※マンション※※※マンション※※※マンション | 3Ľ- |
| ョン※※※マンション※※※マンション※※※マンション※※※         | 削除  |

## 3. 一般情報(マンション概要)を入力後、「次に進む」ボタンをクリックします。

| 1     2     3     3     3     3     3     3     3     3     3     3     3     3     3     3     3     3     3     3     3     3     3     3     3     3     3     3     3     3     3     3     3     3     3     3     3     3     3     3     3     3     3     3     3     3     3     3     3     3     3     3     3     3     3     3     3     3     3     3     3     3     3     3     3     3     3     3     3     3     3     3     3     3     3     3     3     3     3     3     3     3     3     3     3     3     3     3     3     3     3     3     3     3     3     3     3     3     3     3     3     3     3     3     3     3     3     3     3     3     3     3     3     3     3     3     3     3     3     3     3     3     3     3     3     3     3     3     3     3     3     3     3     3     3     3     3     3     3     3     3     3     3     3     3     3     3     3     3     3     3     3     3     3     3     3     3     3     3     3     3     3     3     3     3     3     3     3     3     3     3     3     3     3     3     3     3     3     3     3     3     3     3     3     3     3     3     3     3     3     3     3     3     3     3     3     3     3     3     3     3     3     3     3     3     3     3     3     3     3     3     3     3     3     3     3     3     3     3     3     3     3     3     3     3     3     3     3     3     3     3     3     3     3     3     3     3     3     3     3     3     3     3     3     3     3     3     3     3     3     3     3     3     3     3     3     3     3     3     3     3     3     3     3     3     3     3     3     3     3     3     3     3     3     3     3     3     3     3     3     3     3     3     3     3     3     3     3     3     3     3     3     3     3     3     3     3     3     3     3     3     3     3     3     3     3     3     3     3     3     3     3     3     3     3     3     3     3     3     3     3     3     3     3     3     3     3     3     3     3     3     3     3     3     3     3     3     3     3     3 | 4         5         6         7         8           根 株特管理情報         管理状態         添付資料         確認         元7 |
|----------------------------------------------------------------------------------------------------|----------------------------------------------------------------------------------------------------|
| 1.マンション概要                                                                                                    | 7.1418977 / 新闻体创                                                                                             |
| 1-1 物件名称<br>建物用途                                                                                                    | ◎全角                                                                                                    |
| 1-2 (住居、店舗等複合)<br>公開する                                                                                                    | <ul> <li>         住居         <ul> <li></li></ul></li></ul>                                                   |
| 1-3 総戸数 (1                                                                                                    | 非住宅     戸(店舗、事務所等)       ※半角英字、非住宅が無い場合は「0」と記入       総戸数     00戸                                             |
| 1-4 総禄数                                                                                                    |                                                                                                    |
| 1-5 物件所在地(住屋表示)                                                                                                    | <ul> <li>都道府県</li> <li>市区町村</li> <li>金倉和</li> <li>以下の情報</li> <li>市金角</li> </ul>                              |
| 1-11 分譲会社                                                                                                    | り<br>※全角                                                                                                    |
| 1-12 建設会社 (1                                                                                                    | D                                                                                                    |
| 1-13 マンションの類型<br>1-14 建築年次(竣工年月) (                                                                                                    | 居住型     リゾート型     投資型       ・     ・     ・       ・     ・     ・                                                |
| 1-15 <b>建物写真の登録</b><br>※1つ2MBまで可                                                                                                    | 外観     ファイルを選択 選択されていません       エントランス     ファイルを選択 選択されていません       共用 その他     ファイルを選択 選択されていません               |
| く 戻る<br>Copylight                                                                                                    | 〇一時保存 次に進む >                                                                                                 |

## ヒント 🧐

■建物写真の登録

- ・以下の順番でアップロードしてください。ファイル名に指定はありません。
  - (1)外観
  - (2) エントランス
  - (3) 共用 その他
- ・1 ファイル 2MB 以下に圧縮してアップロードしてください。
- ・1ファイルの縦横比は9:16が最適です。
- ・パンフレット等のイメージ画像も可とします。
- ・アップロード写真を変更する場合は、「クリア」ボタンをクリックして写真を削除してから
   再度アップロードしてください。
- ・「ファイルを選択」や「クリア」ボタンは、使用するブラウザにより表示が異なります。

| 1-15 建物写真の登録<br>※1つ2MBまで可 | 任意 | 外観     | ファイルを選択 xxxxxxx.png クリア |
|---------------------------|----|--------|-------------------------|
|                           |    | エントランス | ファイルを選択 選択されていません       |
|                           |    | 共用 その他 | ファイルを選択 選択されていません       |
|                           |    |        |                         |

4. 一般情報(共用部分/管理体制)を入力後、「客観情報に進む」ボタンをクリックします。

|                                                  | マンション概要                           | $\rangle$                                               |                     | 共用部分      | / 管理体制   |  |
|--------------------------------------------------|-----------------------------------|---------------------------------------------------------|---------------------|-----------|----------|--|
|                                                  |                                   |                                                         |                     |           |          |  |
| 2. 共用部分関                                         | 係                                 |                                                         |                     |           |          |  |
| 2-1     公開す                                      | (内容等)<br>る                        | 〇有                                                      | 0 #                 |           |          |  |
| 2-2                                              | <b>5無(種類)</b><br><sup>111除く</sup> | 〇有                                                      | 0 #                 |           |          |  |
| 2-3<br>2-3<br>(方式及び                              | マーの有無<br>「設置台数)                   | 〇有                                                      | <b>○</b> 無          |           |          |  |
|                                                  |                                   | ○ 次世代省エネルギー                                             | 基準適合(長              | 期優良住宅相当)  |          |  |
| 2-4 省エネルキ                                        | 一性能                               | ○ 次世代省エネルギー                                             | 基準に適合し              | ていない      |          |  |
| ZIHI 9                                           | 0                                 | ○ 該当なし                                                  |                     |           | <u> </u> |  |
|                                                  |                                   |                                                         |                     |           |          |  |
| 3-1 官理飛動                                         | / <b>1</b>                        | 自主管理                                                    |                     |           |          |  |
| 3-2 管理委託册                                        | 彩態                                | <ul> <li>管理会社委託(全部</li> <li>管理会社委託(一部</li> </ul>        | 5)                  |           |          |  |
|                                                  |                                   |                                                         |                     |           |          |  |
| 3-3         公開す                                  | <b>美者名</b><br>る                   | <ul> <li>※全角 株式会社、有限会社な</li> <li>現行管理会社への管理委</li> </ul> | :どの法人格は省闘<br>託開始時期: | 名して記入ください | ▼ 月      |  |
| 3-4 協会会員の                                        | 「有無                               | ○ マンション管理業協                                             | 会会員                 | 〇 非会員     |          |  |
|                                                  |                                   | 郵便番号                                                    |                     | ※半角英数、    | ハイフン無し   |  |
|                                                  |                                   | 都道府県                                                    |                     | -         |          |  |
|                                                  | 8所の所在地                            | 市区町村<br>※全角                                             |                     |           |          |  |
| 3-5 主たる事務                                        |                                   | 以下の情報<br>※全角                                            |                     |           |          |  |
| 3-5 <b>主たる事</b> 務                                |                                   |                                                         |                     |           |          |  |
| 3-5 <b>主たる事</b> 務                                |                                   | 電話番号<br>※半角数字15桁まで                                      |                     |           |          |  |
| <ol> <li>3-5 主たる事務</li> <li>3-6 第三者管理</li> </ol> | 君方式の採用の有無                         | 電話番号<br>※半鳥数学15桁まで<br>有                                 |                     |           |          |  |
| <ol> <li>3-5 主たる事務</li> <li>3-6 第三者管理</li> </ol> | 握者方式の採用の有無                        | 電話番号<br>※半角数字15桁まで<br>○ 有                               | <u></u> ()無         |           |          |  |

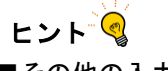

## ■その他の入力欄

選択項目で「その他」を選択した場合、具体的な内容を入力するテキストボックスが表示されます。必要に応じて内 容を入力してください。

|                |      | ● 有                                                                  | () 無       |
|----------------|------|----------------------------------------------------------------------|------------|
|                |      | 集会室                                                                  |            |
|                |      | ゲストルーム                                                               |            |
|                |      | キッズルーム                                                               |            |
| 共用施設(          | 内容等) | キッチンスタジオ                                                             |            |
| 2-1 公開する       |      | 来客用駐車場                                                               |            |
|                |      | 「バイク置場                                                               |            |
|                |      | 駐輪場                                                                  |            |
|                | Ĩ    | その他(自由記載)                                                            |            |
|                | 3    | ※該当するもの、全てを選択                                                        |            |
|                |      |                                                                      |            |
|                |      |                                                                      |            |
|                | L    | • 有                                                                  | 0 #        |
|                | l    | 集会室                                                                  |            |
|                |      | ゲストルーム                                                               |            |
|                | [    | キッズルーム                                                               |            |
| <b>#用体验</b> () | b交笙) | = キッチンスタジオ                                                           |            |
| 2-1 公開する       |      | 来客用駐車場                                                               |            |
|                | ĺ    | バイク置場                                                                |            |
|                |      |                                                                      |            |
|                | ĺ    | 駐輪場                                                                  |            |
|                | ĺ    | <ul> <li>■ 駐輪場</li> <li>✓ その他(自由記載)</li> </ul>                       |            |
|                |      | <ul> <li>□ 駐輪場</li> <li>✓ その他(自由記載)</li> <li>【入力任意】具体的な内容</li> </ul> | を記入してください。 |

■一般 Web への公開/非公開

一般 Web への公開を選択することができます。

初期設定では「公開する」にはチェックされていません。チェックすることで「公開」にすることができます。 各項目の公開、非公開については下表を参照してください。

| <u>共用施設(内容等)</u> | キッチンスタジオ |
|------------------|----------|
| 21 公開する          | - 来客用駐車場 |

## 表-1 公開/非公開の項目

| カテゴリ | 項目名             | 一般公開 | 公開の選択 |
|------|-----------------|------|-------|
| 一般情報 | 1-1 物件名称        | 0    | 不可    |
|      | 1-2 建物用途(住居、店舗等 | 0    | 可     |
|      | 複合)             |      |       |
|      | 1-3 総戸数         | 0    | 不可    |
|      | 1-4 総棟数         | 0    | 不可    |
|      | 1-5 物件所在地       | 0    | 不可    |
|      | 1-14 建築年次(竣工年月) | 0    | 不可    |
|      | 1-15 建物写真の登録    | 0    | 不可    |
|      | 2-1 共用施設(内容等)   | 0    | 可     |
|      | 2-4 省エネルギー性能    | 0    | 可     |
|      | 3-2 管理委託形態      | 0    | 不可    |
|      | 3-3 委託管理業者名     | 0    | 可     |
|      | 3-6 第三者管理者方式の採用 | 0    | 不可    |
|      | の有無             |      |       |
| 客観情報 | 1-1 共用部分に付保している | 0    | 可     |
|      | 損害保険の有無         |      |       |
|      | 1-2 契約保険会社名     | 0    | 可     |
|      | 2-1 借入金の有無 残高   | 0    | 可     |
|      | 3-1 住宅宿泊事業への使用可 | 0    | 可     |
|      | 否               |      |       |
|      | 3-2 ペットの飼育の可否   | 0    | 可     |
|      | 3-3 専有部分内工事の制限  | 0    | 可     |
|      | 3-4 楽器等音に関する制限  | 0    | 可     |
|      | 3-5 一括受電方式の導入の有 | 0    | 可     |
|      | 無               |      |       |
|      | 4-1 大規模修繕工事実施予定 | 0    | 可     |
|      | Ø               |      |       |
|      | 有無              |      |       |
|      | 4-2修繕積立金の徴収の有無  | 0    | 可     |
|      | 5-1 調査の実施・結果の記録 | 0    | 可     |
|      | 6-1 専門的知識を有する者の | 0    | 可     |
|      | 活用              |      |       |
|      | (標準規約第 34 条)    |      |       |
|      | /-1 専有部向けサービス   | 0    | 可     |

5. 客観情報(保険/管理組合収支)を入力後、「次に進む」ボタンをクリックします。

| 保険 / 管理組合収支                                                     | 専有部分使用規制                                                               | 修繕計画等                           | 専門家の活用 / 備考 |
|-----------------------------------------------------------------|------------------------------------------------------------------------|---------------------------------|-------------|
| 1.保険                                                            | /                                                                      | /                               | 1           |
| 共用部分に付保している         1-1       の有無         公開する                  | る損害保険                                                                  | <u>○</u> 無                      |             |
| 契約保険会社名           1-2         公開する                              | あいおいニッ+         損保ジャパン         東京海上日勤:         三井住友海上:         その他(自由) | セイ同和損害保険<br>火災保険<br>火災保険<br>記載) |             |
| <ol> <li>管理組合収支</li> <li>借入金の有無 残高</li> <li>2-1 公開する</li> </ol> | ⑦ 〔有                                                                   | <ul> <li>無</li> </ul>           |             |
| _                                                               |                                                                        |                                 |             |

6. 客観情報(専有部分使用規制)を入力後、「次に進む」ボタンをクリックします。

| <ol> <li>2</li> <li>評価者・申請者情報 一般情報</li> </ol> | 3 (4)<br>客親情報 維持管理情報                 | 5 6<br>管理状態 添付資料                         | 7 8<br>確認 完了 |
|-----------------------------------------------|--------------------------------------|------------------------------------------|--------------|
| 保険 / 管理組合収支                                   | 專有部分使用規制                             | 修繕計画等                                    | 専門家の活用 / 備考  |
| 3.専有部分使用規制<br>3.1 住宅宿泊事業への使用可否<br>3.1 ① 公開する  | े ।                                  | <ul> <li>不可</li> </ul>                   | ○ 不明         |
| ペットの飼育の可否           3-2           公開する        | ् न्                                 | <ul> <li>不可</li> </ul>                   |              |
| 事有部分内工事の制限           3-3         公開する         | ○有                                   | ○ 無                                      |              |
| 楽器等音に関する制限           3-4           公開する       | 〇有                                   | () 無                                     |              |
| -括受電方式の導入の有無<br>3-5 □ 公開する                    | ○有                                   | () 無                                     |              |
| く戻る                                           | 🖞 一時保存                               | 次に進                                      | t: >         |
| c                                             | Copyright© CONDOMINIUM MANEGEMENT CC | MPANIES ASSOCIATION. All Right reserved. |              |

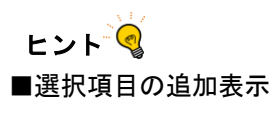

選択した内容により、追加の選択項目が表示されます。該当する項目を選択してください。

| 3-1 | 主宅宿泊事業への使用可否           | ? | ় ন                                                                               | () 不可 | ○ 不明 |  |
|-----|------------------------|---|-----------------------------------------------------------------------------------|-------|------|--|
| 31  | 生宅宿泊事業への使用可否<br>○ 公開する | 3 | <ul> <li>可</li> <li>家主居住型</li> <li>家主同居型</li> <li>家主不在型</li> <li>家主不在型</li> </ul> | ি ক্য | ○ 不明 |  |

7. 客観情報(修繕計画等)を入力後、「次に進む」ボタンをクリックします。

| 1<br>評価者·申請者情報 — 於情報                                             | 3 (4)<br>客親情報 椎持管理情報                                      | 5<br>管理状態 添付資料                            | (7)         (8)           確認         完了      |
|------------------------------------------------------------------|-----------------------------------------------------------|-------------------------------------------|----------------------------------------------|
| *#陳 / 管理組合议支 4. 大規模修繕計画                                          | ₩4 m2110/H3/K83                                           | 19348511444 <del>9</del>                  | · 「小田」 「「「「「「「」」 「「「」」 「「」 「「」 「「」 「「」 「」 「」 |
| 大規模修繕工事実施予定の           4-1         有無           〇 公開する         〇 | ? _ 有                                                     | ○ 検討中                                     | <u> </u>                                     |
| 修繕積立金の徴収の有無           4-2         公開する                           | 〇有                                                        | <b>() </b>                                |                                              |
| <b>5.</b> アスベスト使用調査の内                                            | 容                                                         |                                           |                                              |
| 調査の実施・結果の記録<br>5-1                                               | <ul> <li>対象外</li> <li>アスペスト使用</li> <li>アスペスト使用</li> </ul> | 調查実施済<br>調査未実施                            |                                              |
|                                                                  | ● その他(自由記                                                 | 裁)                                        |                                              |
| 〈 戻る                                                             | 🗄 一時保存                                                    | 次に進                                       | t: >                                         |
| c                                                                | Copyright© CONDOMINIUM MANEGEMENT C                       | OMPANIES ASSOCIATION. All Right reserved. |                                              |

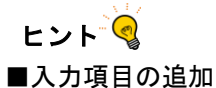

工事実施予定が複数ある場合は、全ての予定を入力します。「+入力項目を増やす」ボタンをクリックすると、入力 欄が追加されます。

最大4個まで追加することができます。

| 大規模修繕工事実施予定<br>4-1 有無<br>公開する | :0<br>?     | <ul> <li>有</li> <li>検討中</li> <li>無</li> <li>工事概要</li> <li>実施予定時期</li> <li>年 → 月</li> <li>+ 入力項目を帶やす</li> </ul>                                                               |
|-------------------------------|-------------|----------------------------------------------------------------------------------------------------|
| 大規模修繕工事実施予定<br>4-1 有無<br>公開する | ی<br>م<br>ا | <ul> <li>有</li> <li>枝討中</li> <li>無</li> <li>工事概要</li> <li>実施予定時期</li> <li>マ年 ▼月</li> <li>工事概要</li> <li>実施予定時期</li> <li>マ年 ▼月</li> <li>+入力項目を増やす</li> <li>-入力項目の削除</li> </ul> |

入力欄を削除する場合は、「一入力項目の削除」ボタンをクリックしてください。

|                |   | <ul> <li>● 有</li> <li>○ 検討中</li> <li>○ 無</li> </ul> |
|----------------|---|-----------------------------------------------------|
|                |   | 工事概要                                                |
| 大規模修繕工事実施予定の   |   | 実施予定時期 🔹 年 💌 月                                      |
| 4-1 日前<br>公開する | 0 | ノー                                                  |
|                |   | 実施予定時期 🛛 👻 年 🔍 月                                    |
|                |   | + 入力項目を増やす - 入力項目の削除                                |

工事実施予定の項目は表示されている場合、入力が必須になります。「+入力項目を増やす」ボタンで増やした入力 欄は未入力の場合エラーとなりますので、入力しない場合は「-入力項目の削除」ボタンをクリックして入力欄を削除 してください。 8. 客観情報(専門家の活用/備考)を入力後、「維持管理情報へ進む」ボタンをクリックします。

| 1 2<br>評価者·申請者情報 一般情報                                                                                                    | 3 4<br>容规情報 椎持管理情報               | 5         6           管理状態         添付資料            | <ol> <li>(7)</li> <li>(8)</li> <li>確認 完了</li> </ol> |
|----------------------------------------------------------------------------------------------------|----------------------------------|----------------------------------------------------|-----------------------------------------------------|
| 保険 / 管理組合収支                                                                                                    | 專有部分使用規制                         | 修繕計画等                                              | 専門家の活用 / 備考                                         |
| 6. 専門家の活用         専門的知識を有する者(<br>(爆束則的第34条)         61         **草葉細心が管理され以外の<br>有する者との観聴的な契約間<br>るか         ①         ①         ①         ①         公         ① | <b>D活用</b><br>専門的知識を<br>係を行ってい 有 | <u> </u>                                           |                                                     |
| 7. 備考<br>専有部向けサービス<br>7.1 ① 公開する                                                                                                    | <ol> <li>() 有</li> </ol>         | ○ 無                                                |                                                     |
| く 戻る                                                                                                    | 合 一時保存                           | 椎持管理情報<br>MRNNIES ASSOCIATION. All Right reserved. | へ進む >                                               |

9. 維持管理情報を入力後、「管理状態評価へ進む」ボタンをクリックします。

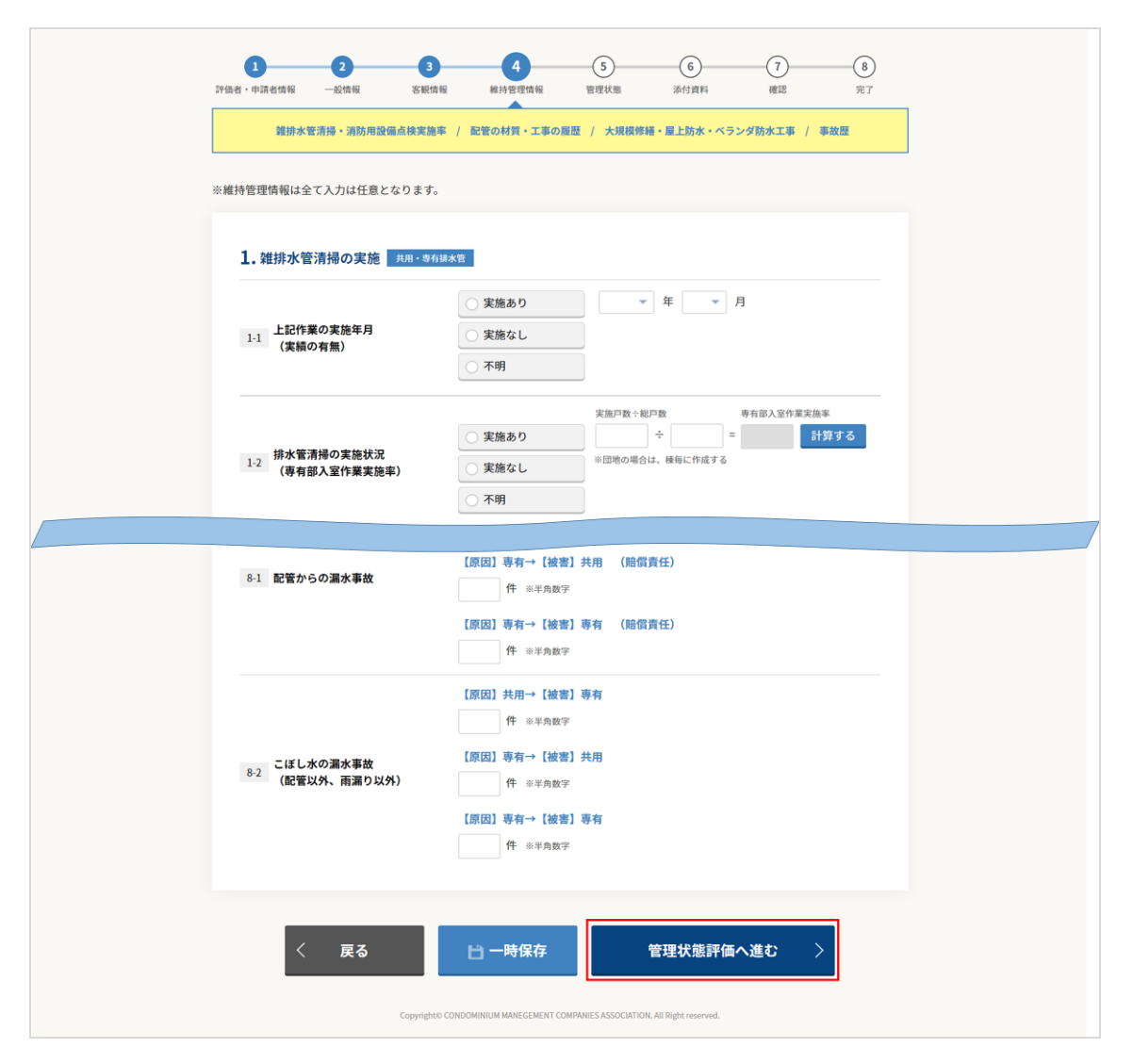

| - ローザ P P H H H H H H H H H H H H H H H H H |                             | (年14日5                                 | 上四位 百任伙                  |                      | 1799011               | PERO           | 元」     |
|---------------------------------------------|-----------------------------|----------------------------------------|--------------------------|----------------------|-----------------------|----------------|--------|
| 管理体制<br>/                                   | 建築・設備                       | $\rangle$                              | 管理組合収支                   | $\rangle$            | 耐震診断                  | $\rangle$      | 生活関連   |
|                                             |                             |                                        |                          |                      |                       |                |        |
| 1. 管理体制                                     |                             |                                        |                          |                      |                       |                |        |
|                                             | 評価                          |                                        |                          |                      |                       |                |        |
| <ul> <li>1-1 管理者等の設置</li> </ul>             | Point                       | ○ 管理者等                                 | <sup>≨</sup> 及び監事が選任さ    | れている                 |                       |                |        |
|                                             | 認定                          | ○ 管理者等                                 | 『及び監事、又はど                | ちらか一方                | 「が選任されてし              | いない            |        |
|                                             |                             |                                        |                          |                      |                       |                |        |
| 1677                                        | 評価                          | 定期開催                                   | 崔 (年1回)                  |                      |                       |                |        |
| <ul><li>1-2 通常総会の開催</li></ul>               | Point                       | (書面又                                   | は代理人による行                 | 使を含む譲                | 戦決権総数の半数              | <b>以</b> 以上が出席 | している)  |
|                                             | 認定                          | ○ 未開催又                                 | は不明                      |                      |                       |                |        |
|                                             |                             | 直近5年分の約                                | 総会議事録の保管社                | <del>С</del> Я.      |                       |                |        |
| 1-3 総会議事録                                   | 271 <b>0</b>                | ○ 総会議事                                 | 録がある                     |                      |                       |                |        |
|                                             | Point                       | ○ 総会議事                                 | 録が一部若しくは                 | 全て存在し                | <i>、</i> ない           |                |        |
|                                             | 評価                          |                                        |                          |                      |                       |                |        |
| - 現約原木、又は刊                                  | し<br>して<br>して<br>石功 の Point | 右                                      |                          |                      |                       |                |        |
| 1-4 な規約                                     |                             | ң<br>発効年月:20                           | 10年9月                    |                      |                       |                |        |
|                                             | O                           |                                        |                          |                      |                       |                |        |
|                                             | 評価                          | 笠理相約への                                 | 相字の方無                    |                      |                       |                |        |
| 1-5 管理規約への規算                                | Point<br>Point              | ○国の認定                                  | 2基準すべてが規定                | されている                | i                     |                |        |
|                                             | 認定                          | <ul> <li>国の認定</li> </ul>               | 基準項目が規定さ                 | れていない                | い (いずれかがカ             | いけている場         | 合を含む)  |
|                                             |                             |                                        |                          |                      |                       |                |        |
|                                             |                             | 主要な改正点                                 | について、標準管理                | 里規約に準<br>(冬 2) 第20   | 拠した規定への               | 整備状況           |        |
|                                             |                             | - 專有部分                                 | の設備のうち共用                 | 部分と構造                | 0来-2)<br>5上一体となった     | お分の管理          | を管理組合  |
|                                             |                             | - が行うこ                                 | とができる(第21                | 条)                   |                       |                |        |
|                                             |                             | <ul> <li>災害時の</li> <li>用部分の</li> </ul> | の管理組合の意思決<br>の管理)) ※いずれか | 定(第54条               | を(理事会議決事<br>いる場合は選択不可 | 揮項)、第21        | l条(敷地共 |
| ,。 規約改正状況                                   | 評価                          | □ 開口部等<br>責任と負                         | Fの改良工事は、管<br>1担で実施できる(   | 理組合が逮<br>第22条)       | をやかに実施でき              | きない場合区         | 分所有者の  |
| 1-6 ※該当するもの全て込                              | 選択 Point                    | <ul> <li>修繕積立<br/>28条)</li> </ul>      | 1金に関する定め(                | 第25条)、               | 修繕積立金の図               | 区分経理とす         | る定め(第  |
|                                             |                             | 日役員の欠                                  | 2格条件(第36条-2              | )、利益相                | 目反取引の禁止               | (第37条-2)       |        |
|                                             |                             | ※いすれか<br>監事の権                          | 福岡の明確化(第41               | 进 <u></u> 统不可<br>.条) |                       |                |        |
|                                             |                             | □ 管理費等                                 | の滞納に対する措                 | 置(第60条               | k)                    |                |        |
|                                             |                             | □ 準拠なし                                 |                          |                      |                       |                |        |
|                                             |                             |                                        |                          |                      |                       |                |        |
|                                             |                             |                                        |                          |                      |                       |                |        |
|                                             | z                           | <u>13 一時</u>                           | 保方                       |                      | カレーン#オン               |                | >      |

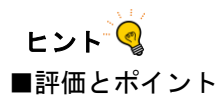

各項目の評価とポイントには、選択した内容に基づいたマンション管理適正評価制度の得点と評価(◎OΔ×)が自動で表示されます。

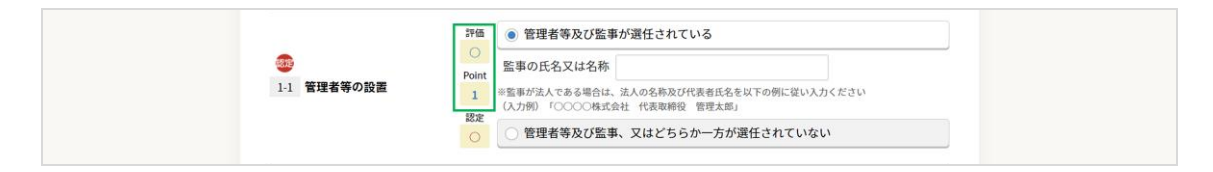

#### ■管理計画認定項目

管理計画認定の対象項目には、認定マークが表示されます。

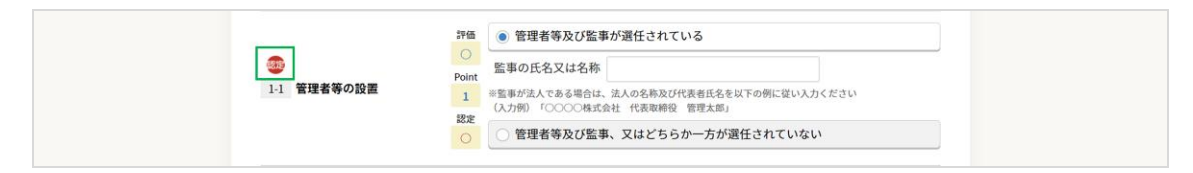

### ■認定

各項目の認定には、選択した内容に基づいた管理計画認定の適合合否(Oまたは×)が自動で表示されます。

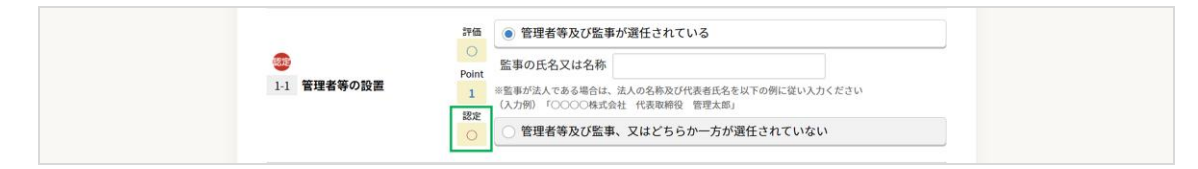

11. 管理状態(建築・設備)を入力後、「次に進む」ボタンをクリックします。

| Larrow     Larrow     Larrow     Larrow     Larrow     Larrow     Larrow       2. 読法 · 読編       2. 読法 · 読編       2. 読法 · 読編       2. 読法 · 読編       2. 読述 · 読編       2. 読述 · 読編       2. 読述 · 読編       2. 読述 · 読編       2. 読述 · 読編       2. 読述 · 読編       2. 読述 · 読編       2. 読述 · 読編       2. 読述 · 読編       2. 読述 · 読録       2. 読述 · 読録       2. 読述 · 読録       2. 読述 · 読録       2. 読述 · 読録       2. 読述 · 読録       2. 読述 · 読述 · 読述 · 読述 · 読述 · 読述 · 読述 · 読述                                                                                                    | □·中語者情報 一般情報<br>第1用/+★#          | 客觀情報        | 9619.8                  | 宮垣晴報 管理状態<br>▲<br>(新期400-約+) | 亦付資料            | 確認      | 完了    |
|----------------------------------------------------------------------------------------------------|----------------------------------|-------------|-------------------------|------------------------------|-----------------|---------|-------|
| <section-header>  2. Star - star   1. Star - star   1. S</section-header>                                                                                                    | 管理体制                             | 連発・設備       | /                       | 管理組合収支                       | मित्र आहे स्थ्र | /       | 生活胸連  |
| 2. 建築+ 634         2. 建築・648         2. 建築・648         2. 建築・748         2. 建築・748         2. 建築・748         2. 建築・748         2. 建築・748         2. 建築・748         2. 建築・748         2. 建築・748         2. 建築・748         2. 建築・748         2. 建築・748         2. 建築・748         2. 建築・748         2. 建築・748                                                                                                    |                                  |             |                         |                              |                 |         |       |
| Participant       Participant         Participant       Participant                                                                                                    | 2.建築·設備                          |             |                         |                              |                 |         |       |
| 1 加速 点線 化合成 50 (案術)         1 加速 点線 化合成 50 (案術)         1 加速 点線 1 1 1 1 1 1 1 1 1 1 1 1 1 1 1 1 1 1                                                                                                    | 建物設備管理業務<br>2-1 (法定占体)           |             | 建築基準                    | 法 ⑦特定建築物定期                   | 月調査             |         |       |
| Prod              • Makases ( 4 x x 8)            · Makases ( 4 x x 8)               · Makases ( 4 x x 8)            · Makases ( 4 x x 8)               · Makases ( 4 x x 8)            · Makases ( 4 x x 8)               · Makases ( 4 x x 8)            · Makases ( 4 x x 8)               · Makases ( 4 x x 8)            · Makases ( 4 x x 8)               · Makases ( 4 x x 8)            · Makases ( 4 x x 8)               · Makases ( 4 x x 8)            · Makases ( 4 x x 8)               · Makases ( 4 x x 8)            · Makases ( 4 x x 8)               · Makases ( 4 x x 8)            · Makases ( 4 x x 8)               · Makases ( 4 x x 8)            · Makases ( 4 x x 8)               · Makases            · Makases ( 4 x x 8)               · Makases            · Makases ( 4 x x 8)               · Makases            · Makases ( 4 x x 8)               · Makases            · Makases ( 4 x x 8)              · Makases ( 4 x 8)              · Makases              · Makases                                                                                                    | (法定总校)                           | iffiti<br>O | ○ 対象点                   | 点検報告書あり(実施)                  |                 |         |       |
| ● 別級外         ● 「「「」」」」」」」」」」」         ● 「」」」」」」         ● 「」」」」         ● 「」」」」         ● 「」」」         ● 「」」」         ● 「」」」         ● 「」」」         ● 「」」」         ● 「」」」         ● 「」」」         ● 「」」」         ● 「」」」         ● 「」」」         ● 「」」」         ● 「」」」         ● 「」」」         ● 「」」」         ● 「」」」         ● 「」」」         ● 「」」」         ● 「」」」         ● 「」」」         ● 「」」」         ● 「」」」         ● 「」」」         ● 「」」」         ● 「」」」         ● 「」」」         ● 「」」」         ● 「」」」         ● 「」」         ● 「」」」         ● 「」」」         ● 「」」         ● 「」」         ● 「」」         ● 「」」         ● 「」」         ● 「」」         ● 「」」         ● 「」」         ● 「」」         ● 「」」         ● 「」」         ● 「」」         ● 「」」         ● 「」」         ● 「」」<                                                                                                    |                                  | Point       | ○ 点検報                   | 8告書なし(未実施)                   |                 |         |       |
| 単数         ② 建築研究法外集           ●         対象 成報院法未あり (実施)           ●         法税報告まなし (未未第)           ●         対象 成報院法書あり (実施)           ●         対象 成祝院法書あり (実施)           ●         対象 成祝院法書あり (実施)           ●         法規報告まなし (未未第)           ●         法規報告まなし (未未第)           ●         法規報告まなし (未未第)           ●         法規報告まなし (未未第)           ●         法規報告まなし (未未第)           ●         法規報告まなし (未未第)           ●         法規報告まなし (未未第)           ●         法規報告まなし (未未第)           ●         ご           ●         ご <td></td> <td></td> <td>○ 対象外</td> <td>R</td> <td></td> <td></td> <td></td>                                                                                                    |                                  |             | ○ 対象外                   | R                            |                 |         |       |
| ・ 対点 点報報告表あり(次急)         ● 対点 点報報告表本り(次急)         ● 対点 点報報告表本り(次急)         ● 対点 点報報告表本り(次急)         ● 対点 点報報告表本り(次急)         ● 対点 点報報告表本り(次急)         ● 対点 点報報告表本り(次急)         ● 対点 点報報告表本り(次急)         ● 対点 点報報告表本り(次急)         ● 対点 点報報告表本り(次急)         ● 対点 点報報告表本り(次急)         ● 対点 点報報告表本り(次急)         ● 対点 点報報告表本り(次急)         ● 対点 点報報告表本り(次急)         ● 対点 点報報告表本り(次急)         ● ジョー         ● ジョー <td></td> <td></td> <td>建築基準</td> <td>法 ⑦建築設備定期相</td> <td>查</td> <td></td> <td></td>                                                                                                    |                                  |             | 建築基準                    | 法 ⑦建築設備定期相                   | 查               |         |       |
| e                                                                                                    |                                  | 時間          | ○ 対象点                   | 「検報告書あり(実施)                  |                 |         |       |
|                                                                                                    |                                  | Point       | ○ 点検報                   | 告書なし(未実施)                    |                 |         |       |
| Image: Sector Sector |                                  | 0           | ○ 対象外                   | ŀ                            |                 |         |       |
| Image: Section of the section of the section of    |                                  |             | 建築基準法                   | 法 ③ 昇降機(エレイ                  | (ーター)定期検査       |         |       |
| Point<br>3       ● 出検報告書なし(未実際)         ● 出検報告書なし(未実際)       ● 別タバ         ● 加市<br>0       ● 別タバ         ● 加市<br>0       ● 加市<br>0         ● 加市<br>0       ● 加泉用大道管理状況終年         ● 女気多重、0 自家用電気工作物充電点後         ● 加市<br>0       ● 自家用電気工作物充電点後         ● 加市<br>0       ● 自家用電気工作物充電点後         ● 加市<br>0       ● 自家用電気工作物充電点後         ● 加市       ● 自家用電気工作物充電点を         ● 加市       ● 自家相互相互作物を         ● 加市       ● 自家用電気工作物充電点を         ● 加市       ● 自家用電気工作物充電点を         ● 加市       ● 自家電気をし(未実際)         ● 加市       ● 自家用電気         ● 「加市       ● 日本         ● 加市       ● 加市         ● 加市       ● 加         ● 加市       ● 「加市         ● 加市       ● 「加市         ● 加市       ● 「加市         ● 加市       ● 「加市         ● 加市       ● 「加市         ● 加市       ● 「加市         ● 「加市       ● 「加市         ● 「加市       ● 「加市         ● 「加市       ● 「加市         ● 「加市       ● 「加市         ● 「加市       ● 「加市         ● 「加市       ● 「加市         ● 「加市       ● 「加市         ● 「加市       ● 「加市                                                                                                    |                                  | Win<br>×    | ○ 対象点                   | 気検報告書あり(実施)                  |                 |         |       |
| ● 対象外         ● 取一         ● 加         ● 対象 点較報告書あり(実施)         ● 対象小         ● 対象小         ● 対象小         ● 対象小         ● 対象小         ● 加         ● 加                                                                                                    |                                  | Point       | <ul> <li>点検報</li> </ul> | 告書なし(未実施)                    |                 |         |       |
| MEX       © BRAKERBACHERE         Image: Image:                                     |                                  | -3          | ○ 対象外                   | ۶.                           |                 |         |       |
| Image: Provide a start of the start of the start of  |                                  |             | 水道法                     | ③ 専用水道定期水質相                  | 查               |         |       |
| ● 山田       」対象外         ● 大花花       ● 部局車用水道管理状況接着         ● 広見意記       ● 自尿用意気工作物定期点段         ● 山根 授者書なし(未実施)       ●         ● 白泉相意気工作物定期点段       ●         ● 山根 授者書なし(未実施)       ●         ● 白泉相意気工作物定期点段       ●         ● 白泉相意気工作物定期の気       ●         ● 白泉相意気工作物定期品目       ●         ● 白泉相意気なし(未実施)       ●         ● 白泉相意気工作物定期の作用のの点<更新                                                                                                    |                                  | Rfm<br>O    | ○ 対象点                   | 5.検報告書あり(実施)                 |                 |         |       |
| <ul> <li>d ddddddddddddddddddddddddddddddddddd</li></ul>                                                                                                    |                                  | Point       | ○ 点検報                   | 告書なし(未実施)                    |                 |         |       |
| 文法弦       金属基用水话管理状况接着         CASAZ       金属基用水话管理状况接着         CASAZ       金属基用水话管理状况接着         CASAZ       金属装品あり(実施)         ····································                                                                                                    |                                  | 0           | ) 対象外                   | ÷.                           |                 |         |       |
| 第二日       第二日       第二日 <td< td=""><td></td><td></td><td>水道法</td><td>④ 簡易専用水道管理#</td><td>状況检查</td><td></td><td></td></td<>                                                                                                    |                                  |             | 水道法                     | ④ 簡易専用水道管理#                  | 状況检查            |         |       |
| ・対象 点検報告書あり(実施)         ・ 点検報告書なし(未実施)         ・ う対象外         ・ う対象外         ・ 一方のに成。更新         ・ 一方のに成。更新         ・ 一方のに成まりの作用部分         ・ 一方のを確認さる         ・ 一方のを確認さる         ・ 一方のを         ・ 一方の         ・ 一方の         ・ 一方の         ・ 一方の         ・ 一方の         ・ 一方の         ・ 一方の         ・ 一方の         ・ 一方の         ・ 一方の         ・ 一方の         ・ 一方の         ・ 一方の         ・ 一方の </td <td></td> <td></td> <td>電気事業法</td> <td>法 ④ 自家用電気工作</td> <td>時定期点検</td> <td></td> <td></td>                                                                                                    |                                  |             | 電気事業法                   | 法 ④ 自家用電気工作                  | 時定期点検           |         |       |
| ● 点根密書なし(未実施)         ● 引象外         ● 引象外         ● 引象外         ● 日本         ● 日本         ● 日本         ● 日本         ● 日本         ● 日本         ● 日本         ● 日本         ● 日本         ● 日本         ● 日本         ● 日本         ● 日本         ● 日本         ● 「日本         ● 「日本                                                                                                    |                                  | ##          | ○対象点                    | 5.検報告書あり(実施)                 |                 |         |       |
| Shy Shy Shy Shy Shy Shy Shy Shy Shy Shy                                                                                                    |                                  | Point       | ○ 点機報                   | 告書なし(未実施)                    |                 |         |       |
| S 長期修器計画名の名 ② 回 日本 A 長期修器計画名の名 ② 回 日本 A 広5年間の共用部分 ② 回 日本 A 直近5年間の共用部分 ② 回 日本 A 直近5年間の共用部分 ② 回 日本 M ● 自 ● 自 ● 自 ● 自 ● 自 ● 自 ● 自 ● 自 ● 自 ● 自 ● 自 ● 自 ● 自 ● 自 ● 自 ● 自 ● 解実績がない。(直近5年間において修繕積立金会計からの支出がない)                                                                                                    |                                  |             | ○ 対象外                   |                              |                 |         |       |
| 22       最期修繕計画書の有無       ①       Parte       フロー図を確認する         23       直近5年間の共用部分の<br>修繕等の届歴情報       ①       計画書のり         24       直近5年間の共用部分の<br>修繕等の届歴情報       予告         1       一       有         1       一       一         ※       ※       ●         ※       ●       一         ※       ●       ●         ※       ●       ●         ※       ●       ●         ●       ●       ●         ●       ●       ●         ●       ●       ●         ●       ●       ●         ●       ●       ●         ●       ●       ●         ●       ●       ●         ●       ●       ●         ●       ●       ●         ●       ●       ●         ●       ●       ●         ●       ●       ●         ●       ●       ●         ●       ●       ●         ●       ●       ●         ●       ●       ●         ●       ●       ●         ● <td></td> <td>評価</td> <td>長期修繕計i</td> <td>画の作成、更新<br/>nた長期修繕計画であること</td> <td></td> <td></td> <td></td>                                                                                                    |                                  | 評価          | 長期修繕計i                  | 画の作成、更新<br>nた長期修繕計画であること     |                 |         |       |
| 武     武      武     武     武      武        武      武                                                                                                    | <ul><li>2-2 長期修繕計画書の有無</li></ul> | Point       | 70                      | コー図を確認する                     | <u> </u>        |         |       |
| 2.3 直近5年間の共用部分の<br>修繕等の履歴情報       76<br>76<br>10       76<br>10         第       1       1         後繕等の履歴情報       6       無         ● 絵楽技術がない。(直近5年間において修繕積立金会計からの支出がない)       1                                                                                                    |                                  | 認定          | )計画書                    | あり                           |                 |         |       |
| 2-3 直近5年間の共用部分の<br>使補等の履歴情報  Total  Form  Form  「  「  「  「  」  「  「  」  「  」  「  」  「  」  「  」  「  」  「  」  「  」  「  」  「  」  」                                                                                                    |                                  |             | <u> </u>                |                              |                 |         |       |
| 2.3 直近5年間の共用部分の       ⑦ Point         ● 修繕等の履歴情報       ⑦ Point         ● 修繕実績がない。(直近5年間において修繕積立金会計からの支出がない)                                                                                                    |                                  | 評価          | 直近5年間の<br>〇 有           | D修繕履歴                        |                 |         |       |
| ○ 修繕実績がない。(直近5年間において修繕積立金会計からの支出がない)                                                                                                    | 2-3<br>修繕等の履歴情報                  | Point       | <u>〇</u> 無              |                              |                 |         |       |
|                                                                                                    |                                  |             | ○ 修繕実                   | (績がない。(直近5年間                 | 間において修繕積立金ま     | 会計からの支出 | 出がない) |
|                                                                                                    |                                  |             |                         |                              |                 |         |       |
|                                                                                                    |                                  |             |                         |                              |                 |         |       |

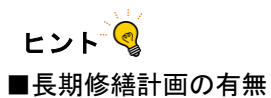

## 「フロー図を確認する」ボタンをクリックすると、長期修繕計画のフロー図が表示されます。内容を確認して、該当 する選択肢を選択してください。

|  | <ul> <li>2-2 長期修繕計画書の有無</li> </ul> | 0 | 評価<br>Point | 長期修繕計画の作成、更新<br>単総会決議された長期修繕計画であること<br>フロー図を確認する<br>計画書あり |  |
|--|------------------------------------|---|-------------|-----------------------------------------------------------|--|
|--|------------------------------------|---|-------------|-----------------------------------------------------------|--|

## フロー図を閉じる場合は、右上の「×」ボタンをクリックしてください。

|                                         | 対象外                                                                                                    |                                                      |                                                                                                    |                                                                                                    |   |
|-----------------------------------------|----------------------------------------------------------------------------------------------------|------------------------------------------------------|----------------------------------------------------------------------------------------------------|----------------------------------------------------------------------------------------------------|---|
|                                         | 5                                                                                                    | <b>1</b> 1                                           | 金壯面                                                                                                    | 修繕積立金                                                                                                    | × |
| 作成<br>予<br>有<br>の<br>総計量であること<br>5      | Handson           1         Manusch           2         Manusch           3         Manusch           4         Manusch           5         Manusch           6         Manusch           6         Manusch           7         Manusch           8         Manusch           9         Manusch           9         Manusch | 積立方式<br>で<br>の等様立力式<br>4<br>②<br>没能等額力式<br>2         | (次支計書<br>(次支計書の定時15年)<br>(次支持書の定時15年)<br>(次支持書の定時15年)<br>(次支持書のたりを建築の定<br>(次支持書の定時15年)<br>(次支持書の定時15年)<br>(次支持音の定時15年)<br>(次支持音の定時15年)<br>(次支持)<br>(次支)<br>(次支)<br>(次) | エムリンドレール     エムリンドレール     マンドレール     マンド     マンド     マン     マン |   |
| 変<br>泉<br>の設定選ぶれていない<br>長期時期計算を含む<br>-5 |                                                                                                    | *2: 黄金計画正形<br>7日~為2.<br>「C」→「C」→「C」」<br>で<br>*1<br>0 | *1:総会承認された長期博練<br>計画に高さら、資産計画が<br>計画に高さら、資産計画が<br>計画であった長期博練<br>同時期計画の存在がOPCは<br>取りは、資産計画の修成ポイ<br>ントはOPとする。                                                                                                    |                                                                                                    |   |

12. 管理状態(管理組合収支)を入力後、「次に進む」ボタンをクリックします。

| 0 0                                                       | 3 4                                                                                                    | 5 6                                                                                                    | (7) (8)                                                          |   |
|-----------------------------------------------------------|----------------------------------------------------------------------------------------------------|----------------------------------------------------------------------------------------------------|------------------------------------------------------------------|---|
| 評価者·申請者情報 一般情報 客報                                         | 親情報 維持管理情報                                                                                                    | 管理状態 添付資料                                                                                                    | 確認 完了                                                            | _ |
| 管理体制 建築・                                                  | ・設備管理組合の                                                                                                    | (支 耐震診断                                                                                                    | 生活関連                                                             |   |
| <ol> <li>管理組合収支関係</li> <li>管理費と修練積立金の区分<br/>経理</li> </ol> | <ul> <li>評価</li> <li>管理費会計と修繕積</li> <li>管理費会計と修繕積</li> </ul>                                                                                       | 立金会計の区分経理がされている<br>立金会計の区分経理がされていな                                                                                             | U1                                                               |   |
| 3-2 管理费会计权支                                               | 評価     修繕積立金会計から他の3       Point     されていない       認定     されている                                                                                      | 会計(管理費会計等)への充当が                                                                                                    | されているかについて                                                       |   |
| 3.3 修繕積立金会計収支 🕜                                           | <ul> <li>修繕積立金の資金計画の1</li> <li>フロー刻を確認する</li> <li>均等積立方式</li> <li>段階増額方式</li> <li>長期修繕計画がない</li> </ul>                                             | 設定、戸当たり平均の状況(フロ-<br>5                                                                                                    | - 図に従い確認)                                                        |   |
| 3.4 管理費滞納額                                                | 戸数<管理費会計にお           評価         戸文           滞納性月+全住户数         戸文           週間<管理費会計にお                                                             | ける決算時点における滞納発生が<br>ア =<br>計算し、<br>計算し、<br>計<br>計<br>計<br>に<br>おける滞納期間因<br>単<br>金<br>等において法的手続き等の対応<br>単<br>金<br>等において法的手続き等の対応 | 況<br><b>子告する</b><br><b>びその対応状況</b><br>ち方針が決定されている<br>ちについて検討中である |   |
|                                                           | ○ 6か月以上で日つ社会                                                                                                    | h <del>at i the sec</del>                                                                                                    |                                                                  | _ |
|                                                           | 円 **                                                                                                    | 半角数字                                                                                                    |                                                                  |   |
| ●<br>3.6 修補積立金の額                                          | B     計画期間全体で集める       C     計画期間全体における       C     計画期間全体にあける       P     ※       C     計画期間全体での修繕積立分       (A+B+C) ÷ 専有部分の合計集部     円 ÷       平均額 | 5.修繕積立金の総額<br>半角数字<br>5.専用使用科等からの繰入額の総<br>半角数字<br>結8.(m) (小数点第2位まで) ÷長期修<br>1                                                  | 0<br>都計画の計画期間 (月数)<br>月 計算する                                     |   |
|                                                           | <ul> <li>評価</li> <li>国の基準額を満たし</li> <li>国の基準額を満たし</li> <li>認定</li> <li>国の基準額を満たし</li> </ul>                                                        | ている<br>ていないが、適正である(理由書<br>ていない                                                                                                 | あり)                                                              |   |
| く 戻る                                                      |                                                                                                    | 次に進む                                                                                                    | >                                                                |   |

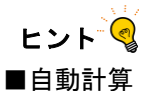

割合(%)の算出は自動計算で行います。

式に値を入力して「計算し、評価する」ボタンをクリックすると、計算結果と評価結果が自動で表示されます。

| 戸数         管理費会計における決算時点における滞納発生状況           Point<br>2                                                                                 |
|----------------------------------------------------------------------------------------------------|
| 評価         戸数         管理員会計における決算時点における滞納発生状況           Point         2         戸 ÷         100         戸 =         2%         計算し、評価する |

■修繕積立金の額の入力

団地/複合用途型(複数管理組合の場合)マンションのマンション全体の評価情報を入力する際に「3-6 修繕積立金の額」の項目には以下の内容を入力してください。

- ・A計画期間当初における修繕積立金の残高:0
- ・B計画期間全体で集める修繕積立金の総額:0
- ・C計画期間全体における専用使用料等からの繰入額の総額:0
- ・専有部分の合計床面積(㎡)(小数点第2位まで):1.00
- ・長期修繕計画の計画期間(月数):1

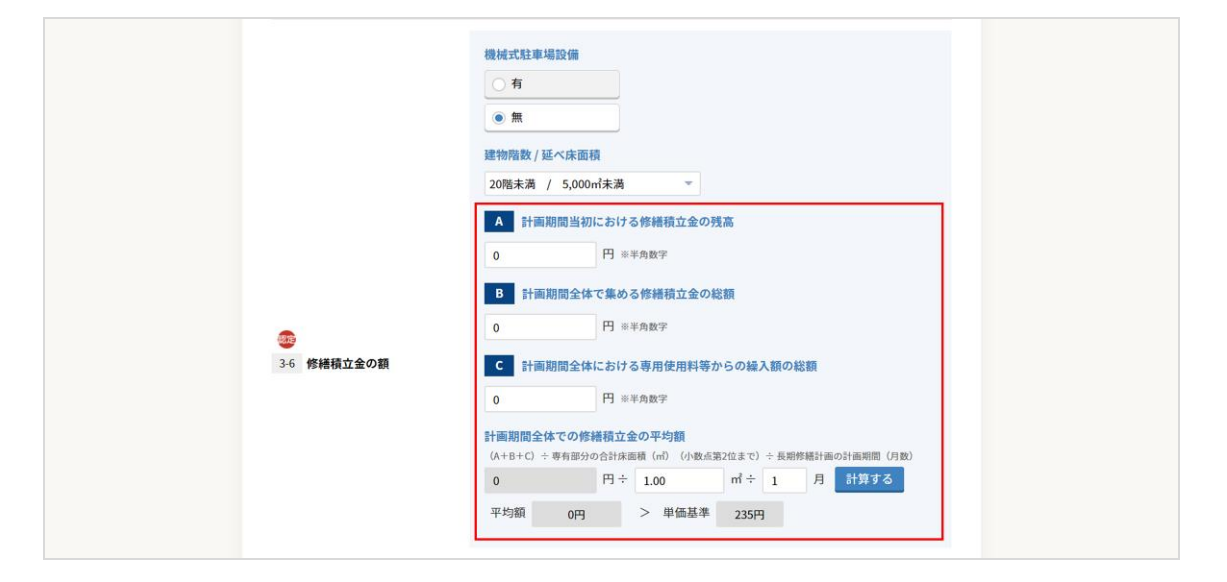

13. 管理状態(耐震診断)を入力後、「次に進む」ボタンをクリックします。

| 1 2<br>評価者·中請者情報 一般情報 客級                                | 4         5           撥 維持管理情報         管理状態 | 6 (                      | 7<br>確認 完了 |
|---------------------------------------------------------|---------------------------------------------|--------------------------|------------|
| 管理体制 建築・                                                | 描 管理組合収支                                    | 耐震診断                     | 生活関連       |
| <ol> <li>4. 耐震診断関係</li> <li>4.1 耐震性(耐震診断の実施)</li> </ol> | 新耐震基準(建築確認済証の交る       ま       実施済       未実施 | 付年月日が昭和56年6月1日           | 以降) の建物であ  |
| く 戻る                                                    | 🗎 一時保存                                      | 次に進む                     | >          |
| Соругід                                                 | © CONDOMINIUM MANEGEMENT COMPANIES ASSOCIAT | ION. All Right reserved. |            |

14. 管理状態(生活関連)を入力後、「添付資料へ進む」ボタンをクリックします。

| S. SARDE         S. SARDE         S. SARDESARD         S. SARDESARD                                                                                                    |                                |                                 |                                                                                                    | /                                                                                                    |                                                                            |                                                                          |            |
|----------------------------------------------------------------------------------------------------|--------------------------------|---------------------------------|----------------------------------------------------------------------------------------------------|----------------------------------------------------------------------------------------------------|----------------------------------------------------------------------------|--------------------------------------------------------------------------|------------|
| 51 聚急対は       ② min       第         51 聚急対は       ③ min       第         52 消防調練の実施状況       26       二         52 消防調練の実施状況       26       二         74 回       二       二         75 消防調練の実施状況       26       二         76 回       二       二         76 回       二       二         77 回       二       二       二         78 中       二       二       二         78 中       二       二 </td <td>5. 生活関連</td> <td></td> <td></td> <td></td> <td></td> <td></td> <td></td> | 5. 生活関連                        |                                 |                                                                                                    |                                                                                                    |                                                                            |                                                                          |            |
|                                                                                                    | 5-1 緊急対応                       | 評価<br>?<br>Point                | 設備等の警報発報に。<br>〇 有<br>〇 無                                                                                                    | よる緊急対応の体制                                                                                                    |                                                                            |                                                                          |            |
|                                                                                                    | 5-2 消防訓練の実施状況                  | 39년8<br>Point                   | 法令上の義務に基づく<br>実施している(<br>実施していない<br>対象外                                                                                                    | く当該事業年度内の<br>法令上対象外も含む                                                                                           | 消防訓練の実施も<br>)                                                              | 犬況                                                                       |            |
|                                                                                                    | <ul> <li>53 名薄の整備状況</li> </ul> | 가영<br>Point<br>표준<br>Point<br>1 | 区分所有者及び居住4<br>(備えている)<br>(備えていない)<br>(消防計画の作成)<br>(火害対応マニュ)<br>(火害対応マニュ)<br>(火害対応マニュ)<br>(火害対応マニュ)<br>(火害対応マシブ)<br>(火害がたるをと)<br>(火害発生時にお)<br>(火害発生時にお)<br>(特になし)<br>(本) | 皆名薄の整備状況<br>て、下記項目が儀じ<br>及び周知、防火管理<br>所の周知<br>アル等の作成・配約<br>等防災・災害対象に<br>なる道具・偏島・引<br>する住戸を記した防<br>ける様音状況・衛旧<br>現 | られているか ( #<br>者の選任<br>関する価値の収5<br>常食論の信益<br>災用名簿が作成。<br>認体制の整備<br>見通しに関する† | <ul> <li>マンション管</li> <li>れ、周知</li> <li>されている</li> <li>青初収集・提供</li> </ul> | 理標準指針よ<br> |

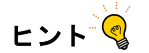

■評価者からのコメント

評価者からのコメントは、5種類のテンプレートを使用することができます。 A~Dのボタンをクリックすると、テンプレートが入力欄に自動で入力されます。 手入力も可能です。

| 54 評価者からのコメント |                                                                                                    |
|---------------|----------------------------------------------------------------------------------------------------|
| 54 評価者からのコメント | A         B         C         D           今回の登録は、「適正評価のみ」のため管理計画認定日の更新はありません。         //////////////////////////////////// |

| 15. | 添付資料 | (資料 01) | を入力後、 | 「次に進む」 | ボタン | をクリ | ーック | します | 0 |
|-----|------|---------|-------|--------|-----|-----|-----|-----|---|
|-----|------|---------|-------|--------|-----|-----|-----|-----|---|

| 書類01          | 書類02              | 書類03    | 書類04       | 書類05 |
|---------------|-------------------|---------|------------|------|
| /             | /                 | 1       | 7          |      |
|               |                   |         |            |      |
| 1.書類01 評価·認定申 | 情のエビデンスとして必要な書類とな | ります。    |            |      |
| 1-1 委任状       | ファイルを選択選邦         | されていません |            |      |
| 1-2 管理規約の写し   | ファイルを選択 選択        | されていません |            |      |
|               |                   |         |            |      |
|               |                   |         |            |      |
|               |                   |         | ALC: NO DE | 1    |

ヒント・

### ■添付資料

- ・1 ファイル 10MB 以下に圧縮してアップロードしてください。
- ・以下の種類のファイルをアップロードできます。
  - (1) PDF
  - (2) XIs, xIsx
  - (3) Doc. docx
  - (4) Zip
- ・パンフレット等のイメージ画像は不可とします。
- ・アップロードファイルを変更する場合は、「クリア」ボタンをクリックしてファイルを削除してから再度アップロードしてください。
- ・「ファイルを選択」や「クリア」ボタンは、使用するブラウザにより表示が異なります。

| 1.書類01 評価·認定申請 | のエビデンスとして必要な書類となります。   |     |  |
|----------------|------------------------|-----|--|
| 1-1 委任状        | ファイルを選択 xxxxxxxxxx.zip | クリア |  |
| 1-2 管理規約の写し    | ファイルを選択 選択されていません      |     |  |

16. 添付資料(資料 02)を入力後、「次に進む」ボタンをクリックします。

|     | 書類01   | $\rangle$ | 書類02       | $\rangle$ | 書類03   | 書類04 | $\rangle$ | 書類05 |
|-----|--------|-----------|------------|-----------|--------|------|-----------|------|
|     |        | /         | 100 B 16 C | /         | /      |      | /         |      |
|     |        |           |            |           |        |      |           |      |
| 2.  | 書類02 ₩ | 価・認定申請の   | )エビデンスとして。 | 必要な書類となり。 | ます。    |      |           |      |
| 2.1 |        | (******** | 777        | な海中、常中さ   | わていませく |      |           |      |
| 2-1 | 松云磁争球  | (但近)刑方    | ) [])      | CER ENC   | 110020 |      |           |      |
| 2-2 | 管理委託契  | 約書        | ファイル       | を選択 選択さ   | れていません |      |           |      |
| 2-3 | 長期修繕計  | 画書の写し     | ファイル       | を選択 選択さ   | れていません |      |           |      |
|     |        |           |            |           |        |      |           |      |
|     |        |           |            |           |        |      |           | _    |
|     | <      | 戻る        |            |           |        | 次に進む |           | >    |
|     |        |           |            |           |        |      |           |      |

17. 添付資料(資料03)を入力後、「次に進む」ボタンをクリックします。

| 書類01          | 書類02                    | 書類03                             | 書類04                   | 書類05     |
|---------------|-------------------------|----------------------------------|------------------------|----------|
|               |                         |                                  |                        |          |
| 3.書類03 評価·認定申 | 請のエビデンスとして必要な書          | 類となります。                          |                        |          |
| 3-1 決算書等      | ファイルを選択                 | 選択されていません                        |                        |          |
|               |                         |                                  |                        |          |
|               |                         |                                  | No. 1 - Mitches        |          |
| く 戻る          |                         | 时保仔                              | 次に進む                   | <u> </u> |
|               | Copyrightto CONDOMINIUM | MANEGEMENT COMPANIES ASSOCIATION | I. All Right reserved. |          |

18. 添付資料(資料04)を入力後、「次に進む」ボタンをクリックします。

| 書類01                  | 書類02             | 書類03     | 書類04 | 書類05 |
|-----------------------|------------------|----------|------|------|
| <b>1 主预01</b> 编码,数字由8 | 赤のエビデッフとして改善た素簡と | bn #t    |      |      |
| 4-1 耐震関連書類            | ファイルを選択選         | 訳されていません |      |      |
| 4-2 建築・設備関連書類         | ファイルを選択 選択       | 択されていません |      |      |
|                       |                  |          |      |      |
| く 戻る                  | <b>出</b> 一時保     | 存        | 次に進む | >    |
|                       |                  |          |      |      |

19. 添付資料(資料 05)を入力後、「入力内容確認へ」ボタンをクリックします。

| 1     2     評価者・申請者情報 一般情報 | 3 4<br>客親情報 維持管理情報            | 5 管理状態                            | 6<br>添付資料 確認    | 8<br>売了 |
|----------------------------|-------------------------------|-----------------------------------|-----------------|---------|
| 書類01                       | 書類02                          | 書類03                              | 書類04            | 書類05    |
| <b>5. 書類05</b> 評価・認定申請のエロ  | ビデンスとして必要な書類とな                | ります。                              |                 |         |
| 5-1 防災関連書類                 | ファイルを選択選択                     | されていません                           |                 |         |
| 5-2 維持管理関連書類               | ファイルを選択選択                     | されていません                           |                 |         |
| 5-3 理由書・表明保証書等             | ファイルを選択選択                     | されていません                           |                 |         |
| その他<br>5-4 (上記以外の確認書類等)    | ファイルを選択 選択                    | されていません                           |                 |         |
| く戻る                        | <b>台</b> 一時保                  | \$                                | 入力内容確認へ         | >       |
| c                          | opyright© CONDOMINIUM MANEGEN | IENT COMPANIES ASSOCIATION. All F | Right reserved. |         |

20. 内容確認画面で入力内容を確認して、「入力完了」ボタンをクリックします。

| 評価者 | 1     | <b>2</b><br>一般情報 | 3<br>客観情報        | 4<br>維持管理情報                            | 5<br>管理状態          | 6<br>添付資料               | <b>7</b><br>確認 |             |
|-----|-------|------------------|------------------|----------------------------------------|--------------------|-------------------------|----------------|-------------|
|     |       |                  |                  |                                        |                    |                         |                |             |
|     | 評価者   | ・申請者情報           |                  |                                        |                    |                         | 編約             | 東する         |
|     | 項番    | 項目               | 1                |                                        |                    | 内容                      |                |             |
|     | 1.申請の | 種類               |                  |                                        |                    |                         |                |             |
|     | 1-1   | 種類               |                  | 適正評価のみを目                               | <b>申請</b>          |                         |                |             |
|     | 1-2   | 区分               |                  | 団地(全体)/複                               | 合用途型(複数管           | 理組合の場合)(全               | 体)             |             |
|     | 2.評価者 | f(=国認定申請代        | (行者)情報           |                                        |                    |                         |                |             |
|     | 2-1   | 氏名               |                  | 評価太郎                                   |                    |                         |                |             |
|     | 2-2   | 属性               |                  | マンション管理                                | E                  |                         |                |             |
|     | 2-3   | 委託管理会社名          |                  | 管理会社名                                  |                    |                         |                |             |
|     | 2-4   | 電話番号             |                  | 030000000                              |                    |                         |                |             |
|     | 2-5   | メールアドレス          |                  | XXXXXXXXXXXXXXXXXXXXXXXXXXXXXXXXXXXXXX | Dxxxx.co.jp        |                         |                |             |
|     | 5-1   | 历火肉走自欢           |                  |                                        |                    |                         |                |             |
|     | 5-2   | 維持管理関連書類         |                  | 🛓 xxxxx.xlsx                           |                    |                         |                |             |
|     | 5-3   | 理由書・表明保証書        | 等                | 📩 xxxxx.xlsx                           |                    |                         |                |             |
|     | 5-4   | その他(上記以外の        | 0確認書類等)          | 📩 xxxxx.xlsx                           |                    |                         |                |             |
|     |       |                  | <                | 添付資料を                                  | 編集する               |                         |                |             |
| 事言  | 確認申請日 | 20XX年00月00日      | 事前確認完了日          | 20XX年00月00日                            | 登録完了日 20)          | (X年00月00日 自             | 治体認定通知日 2      | 20XX年00月00日 |
|     |       | く 戻る             |                  | 🗄 一時保存                                 |                    | 入力完                     | 7              | >           |
|     |       |                  | Copyright© CONDO | DMINIUM MANEGEMENT CO                  | MPANIES ASSOCIATIO | IN. All Right reserved. |                |             |

## ヒント 🔇

## ■各情報の編集

入力内容を変更したい場合は、評価者・申請者情報、一般情報、客観情報、維持管理情報、管理状態、添付資料の各 カテゴリごとに表示されている「編集する」または「〇〇情報を編集する」ボタンをクリックすることで、入力内容を 変更をすることができます。

ボタンをクリックすると、各カテゴリの先頭ページに遷移します。

| 一般情報        | 編集する |
|-------------|------|
| く 一般情報を編集する |      |

21. 入力完了画面に表示されるマンション ID とパスワードを確認します。

評価情報を入力完了した旨を通知するメールが送信されます。

| <ul> <li>単株・成合用途型</li> <li>「マンション名マンション名マンション名マンション名」の評価情報を入力完了しました。</li> <li>評価情報のなび評価情報(スワードは以下の通りとなります。</li> <li>マンション10 000000000</li> <li>マンションパスワード X000000000000000000000000000000000000</li></ul> | 単線・複合用途型<br>マンション名マンション名マンション名マンション名」の評価情報を入力定了しました。<br>建価情報D&び評価情報/スワードは以下の通りとなります。<br>マンションD 00000000<br>マンションバスワード 2000000000000000000000000000000000000 | 単株・役合用途型 「マンション名マンション名マンション名」の評価情報を入力完了しました。 片田浩敏報の及び評価情報パスワードは以下の通りとなります。 エンションプレーンの000000000000000000000000000000000000        | 評価者·中請者情報 一般情報                    | 客級情報                                    | 維持管理情報                    | 管理状態                    | 添付資料                | 確認   | 完了 |
|----------------------------------------------------------------------------------------------------|----------------------------------------------------------------------------------------------------|----------------------------------------------------------------------------------------------------|-----------------------------------|-----------------------------------------|---------------------------|-------------------------|---------------------|------|----|
|                                                                                                    | ・マンコンなインションはコンションなインション(1) いかす 加州 秋後 なんがよう しましん。<br>評価情報(D&C)評価情報(パスワードは以下の通りとなります。<br>マンション(パスワード X000000000000000000000000000000000000                    | Pack情報の及び評価情報(スワードは以下の通りとなります。 マンション/ロ のの00000000 マンション/ロ 000000000 マンション/(スワード X000000000000000000000000000000000000            | 単棟・複合用途型                          |                                         | 221121-1141               | の評価情報を3                 | 1971 ±1 t           |      |    |
| マンションパスワード 2000000000000000000000000000000000000                                                                                                    | マンションID 00000000<br>マンションパスフード 2000000000000000000000000000000000000                                                                                        | マンション/パスワード     000000000       マンション/パスワード     2000000000000000000000000000000000000                                            | 評価情報ID及び評価情報                      | メリンロマンション4                              | 通りとなります。                  | 978T (MIN) 48.2.7       | 0,772 ] 0 2 0 /2    |      |    |
| ※上記のとパスワードは評価価単な開催するときに必要になります。メモや画面のコピーを取ってください。 ※単新確認拠への申請が完了したわけではこざいません。申請する場合は評価価額採用ページの申請ボタンより、行ってください。                                                                                             | ●上記Dとパスワードは算機構築構整するとさとな際になります。メモや高振のコピーを取ってください。<br>●事業構成基本への単語が完了したわけではございません。申請する場合は詳細機構詳細ページの申請ポタンより、行ってください。                                            | ●上DDDとパスワードは対象情報を指するときに必要になります。大学や細胞のコピーを取ってください。 ●単語構成性への中語が定てしたわけではございません。申請する場合は対象情報指数ページの中語がタンより、行ってください。 TOPページへ 評価情報をコピーする | マンションID<br>マンションパスワード             | 000000000000000000000000000000000000000 | 00000000                  |                         |                     |      |    |
|                                                                                                    |                                                                                                    | TOPページへ 🕞 評価情報をコピーする                                                                                                    | ※上記IDとパスワードは評価格<br>※事前確認者への申請が完了し | 青桜を閲覧するときに必要(<br>したわけではございません。          | こなります。メモや画面<br>申請する場合は評価様 | のコピーを取ってく)<br>戦詳細ページの申請 | ださい。<br>ボタンより、行ってく† | fav. |    |

#### 「適正評価制度のみ」の申請の場合

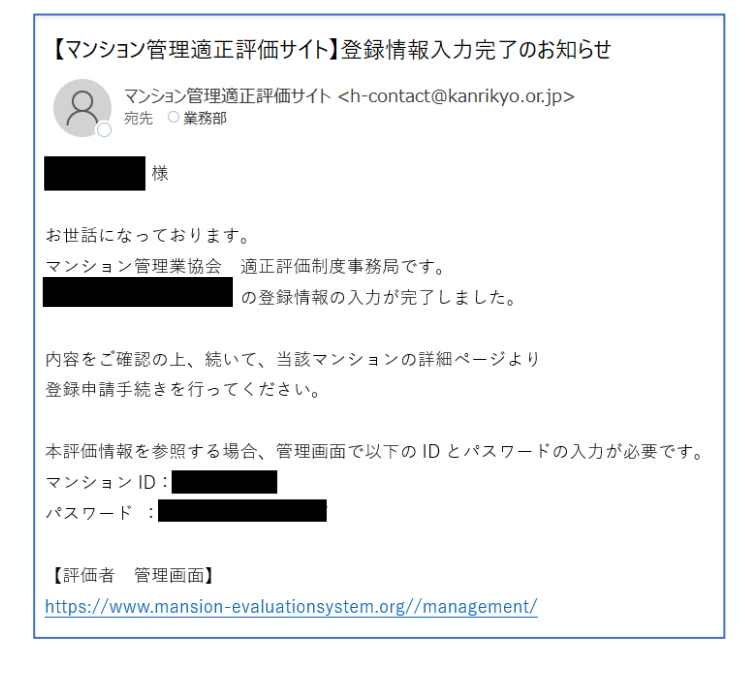

#### 「適正評価制度+管理計画認定制度」に申請の場合

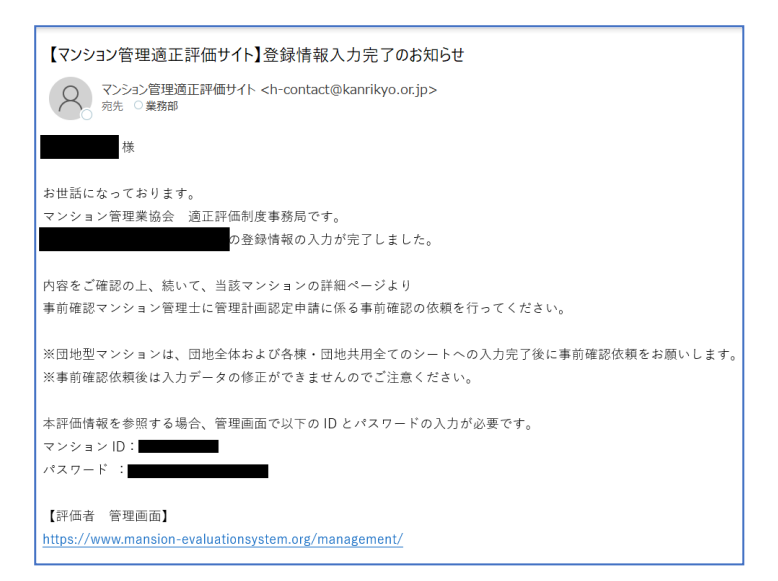

ヒント 🤦

■マンション ID とパスワード

入力完了画面にマンション ID とパスワードが表示されます。 入力完了時に送信されるメールにもマンション ID とパスワードは記載されています。 評価情報の閲覧および編集時に必要となりますので忘れないようにしてください。

■評価情報をコピーする

登録した評価情報の内容をコピーして評価情報を入力できます。

「評価情報をコピーする」ボタンをクリックすると、以下の項目を除き、情報が反映された状態で 評価情報入力フォーム画面に遷移します。

- ・1-1 種類
- ・1-2区分
- ・2-2 属性
- 2-4 電話番号

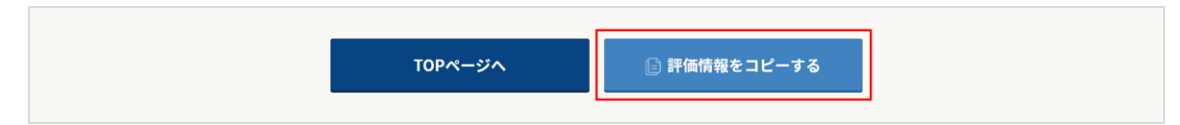
22. 申請したい評価情報の登録済評価情報画面に推移します。

※登録済評価情報画面への遷移の操作方法は<u>「3.4.評価者情報の参照(評価者向けページ)</u>を 参照してください。

#### 【a. 適正評価制度のみを登録申請する場合】

①申請したい評価情報の登録済マンション情報画面で「登録申請」ボタンをクリックします。

| 登録済マンション情報     ー時保存マンション情報       入力売了     単株型<br>テスト       マンションパスフード     登録区 (POF)                                                     |
|----------------------------------------------------------------------------------------------------|
| 中純型         分却中流           入力完了         中純型           テスト         コピー           府除         マンションパスワード           空谷道(100)         全 100) |
|                                                                                                    |
| <b>評価者・申請者情報</b> ====#23年はされません                                                                                                    |
| 項書 項目 内容                                                                                                    |
| 1.申請の種類                                                                                                    |
| 1.1         機類         適正評価のみを申請                                                                                                    |
| 1-2 区分 単棟型                                                                                                    |
| 2.評価者情報                                                                                                    |
| 2-1         氏名         協会 支部                                                                                                    |
| 2-2 <b>原性</b> 管理会社担当者                                                                                                    |
|                                                                                                    |

②注意事項を確認し、「登録申請」ボタンをクリックします。

| 1 + + +                     | 単棟型                                                                                        | 編集         |
|-----------------------------|--------------------------------------------------------------------------------------------|------------|
|                             | テレニーフレ ( ㅋ ロ ᆮ ㄧ )<br>原則これ以降の、入力内容の変更や添付書類の差替え等はできません。<br>再度下記内容をご確認の上、「登録申請」ボタンを押下してください。 | ×          |
| マンション<br>評価者                | • 登録情報の入力内容について、誤りはありませんか。<br>• 必要な提出書類について、添付漏れはありませんか。<br>• ホームページへの公開情報には、チェックを入れましたか。  | r 印刷<br>する |
| 項番<br>1.申請                  | ✓ 上記項目を確認致しました。                                                                            |            |
| 1-1       1-2       2.評価者情報 | 閉じる<br>登録申請                                                                                |            |

③評価者に登録申請手続きに関するメールが送信されます。

本文にある URL にアクセスし、入金手続きをお願いします。

(適正評価制度のみ申請の場合も、初年度無料ですが、決済手続き画面より申請の手続きをお願いします。)

| 【マンション管理適正評価サイト】登録申請手続きについて                                                      |
|----------------------------------------------------------------------------------|
| マンション管理適正評価サイト <h-contact@kanrikyo.or.jp><br/>宛先 ○業務部</h-contact@kanrikyo.or.jp> |
| 様                                                                                |
| お世話になっております。                                                                     |
| マンション管理業協会 適正評価制度事務局です。                                                          |
| について、決済入力ページに進む URL をお知らせします。                                                    |
| 下記 URL より、引き続き登録申請手続きを進めてください。                                                   |
| ▼登録申請手続きはまだ完了していません▼                                                             |
| ◆ 豆ぷ~~~~~~~~~~~~~~~~~~~~~~~~~~~~~~~~~~~~                                         |
| https://srv/asp-bridge.pet/kaprikvo/f01/                                         |
| Inteps://sive.asp bildge.incl/kalliky0/101/_ マンション管理適止評価制度は                      |
| 初年度無料ですか、沃済手続き回回<br>い下の URL から詳細内突をご確認いただけます。とり申請の手続きたや踊いします。                    |
| 「「「「「」」」「「「」」」「「」」」「「」」「「」」「「」」」「「」」「「                                           |
|                                                                                  |
| nups://www.mansion-evaluationsystem.org/management/                              |
|                                                                                  |

#### 【b. 適正評価制度+管理計画認定制度に登録申請する場合】

①申請したい評価情報の登録済マンション情報画面で「事前確認依頼」ボタンをクリックします。

| 評価者向けTOP      |                                | 💷 ライブラリ 🕢 FAQ 💄 協会 支部様 📲 ログアウト                                                      |  |
|---------------|--------------------------------|-------------------------------------------------------------------------------------|--|
|               | 登録済マンション情報<br>                 | 一時保存マンション情報                                                                         |  |
| 入力完:<br>マンション | 単模型<br>テスト<br>4D<br>マンションパスワード | 事前確認依頼         編集         コピー         削除         登録証 (PDF)         全て印刷         一印刷 |  |
| 評価者           | <b>ら・申請者情報</b> ※一般公開はされませ      | た                                                                                   |  |
| 項番            | 項目                             | 内容                                                                                  |  |
| 1.申請          | の種類                            |                                                                                     |  |
| 1-1           | 種類                             | 遺正評価と管理計備認定の両方を申請                                                                   |  |
| 1-2           | 区分                             | 単株型                                                                                 |  |
| 2.評価          | 2.評価者情報                        |                                                                                     |  |
| 2-1           | 氏名                             | 協会 支部                                                                               |  |

②注意事項を確認し、「事前確認依頼」ボタンをクリックします。

| 入力完了       | 原則、これ以降の入力内容の変更や添付書類の差替え等はできません。<br>再度、下記内容をご確認の上、事前確認マンション管理士への事前確認依頼へとお進みくださ<br>い。<br>                            | × | 認依頼<br>集<br>( |
|------------|----------------------------------------------------------------------------------------------------|---|---------------|
| <u>ح</u>   | <ul> <li>登録情報の入力内容について、誤りはありませんか。</li> <li>必要な提出書類について、添付漏れはありませんか。</li> <li>ホームページへの公開情報には、チェックを入れましたか。</li> </ul> |   | 除<br>「印刷」     |
| 評価者        | ※事前確認者による審査が完了した際、評価者宛にメール通知がございます。<br>当該メールを受信後、本文記載の内容に従い、登録申請を行ってください。                                           |   | する            |
| 項番 1.申請    | 閉じる事前確認依頼                                                                                                    |   |               |
| 1-1<br>1-2 | 27 平保坐                                                                                                    |   |               |

■(参考)事前確認者のフロー

①事前確認者に審査依頼の通知がメール送付されます。

| 【マンション管理適正評価サイト】事前確認依頼のお知らせ                                                                     |
|-------------------------------------------------------------------------------------------------|
| マンション管理適正評価サイト <h-contact@kanrikyo.or.jp><br/>宛先 0 業務部<br/>C C 0 業務部</h-contact@kanrikyo.or.jp> |
| 様                                                                                               |
| お世話になっております。                                                                                    |
| マンション管理業協会 適正評価制度事務局です。                                                                         |
| の管理計画認定申請に係る事前確認依頼が届いています。                                                                      |
| 事前確認者管理画面より、管理計画認定基準への適合状況を確認(事前確認)願います。                                                        |
| 対象のマンション情報を参照する場合、管理画面で以下の ID とパスワード、メールアドレスの入力が必要です。                                           |
| マンション ID:                                                                                       |
| パスワード :                                                                                         |
| 【事前確認者 管理画面】                                                                                    |
| https://www.mansion-evaluationsystem.org/confirmation/                                          |

②メール本文にある URL より、「事前確認者 管理画面」へログイン。

事前確認者の審査(確認)方法は、「操作マニュアル(事前確認者用)」を参照してください。

|                                                                              | マンション管理通正評価サイト<br>事前確認者向けログイン          |
|------------------------------------------------------------------------------|----------------------------------------|
| 事前確認者に送付されたメール本文<br>にある「マンションID、PW、メールアド<br>レス(事前確認者本人)」を入力し、ロ<br>グインボタンを押下。 | マンションID<br>131000003<br>マンションパスワード<br> |
|                                                                              | ∎ <b>9</b> 4> >                        |

#### ③事前確認者の審査が完了した後、その旨、評価者にメール送信されます。

本文にある URL にアクセスし、入金手続きをお願いします。

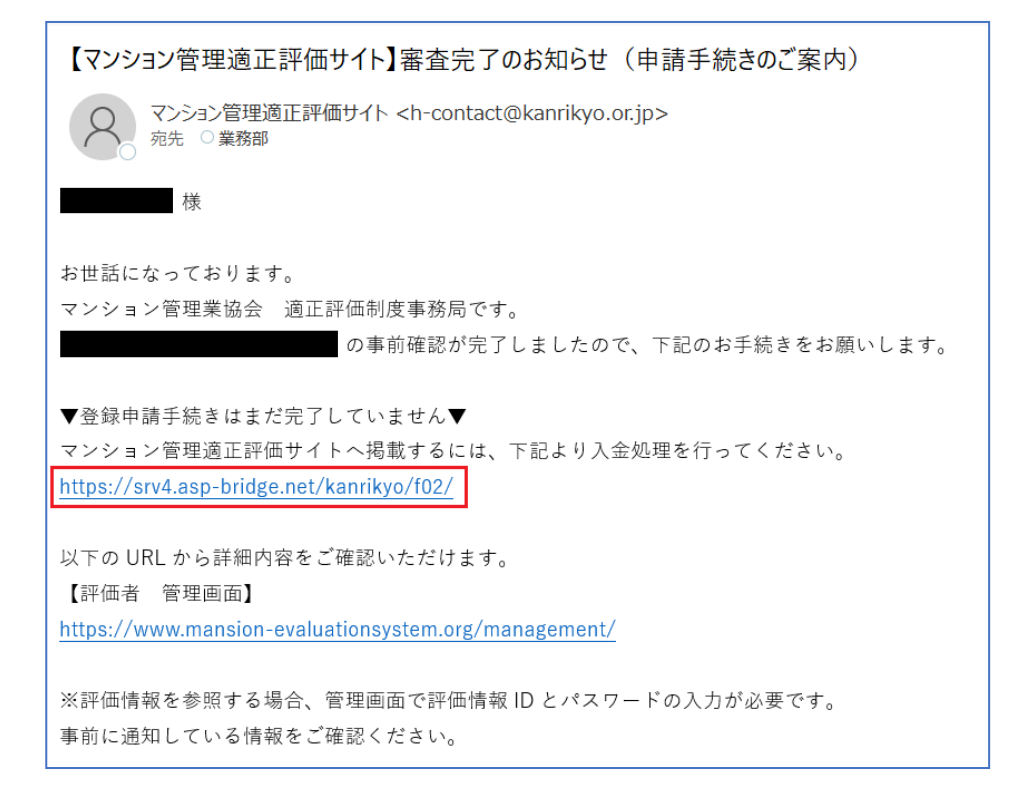

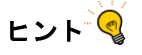

#### ■団地型マンションの申請

団地型マンションの場合、団地(全体)の評価情報のみ申請ができます。 団地(共用)および団地(各棟)の評価情報は、団地(全体)の申請時に自動で申請されます。 団地(共用)および団地(各棟)が登録完了しているか必ず確認してから申請してください。

ヒントマ

総会前に事前確認者の審査(確認)を依頼する場合は、委任状や認定申請に係る総会議事録等の添付が 不足しているため、事前確認者より評価者に対して、差戻しの通知が届きます。 総会終了後、必要書類を添付し、改めて「事前確認依頼」します。 ※差戻しによる再申請方法は「3.3.評価情報の編集(差戻し)」を参照してください。 23. 登録申請(決済)画面で、必要事項を入力し、「申込」ボタンを押下します。

#### 【a. 適正評価制度のみを登録申請する場合】

①申請内容と金額(初年度無料)を確認します。

| ・ ・ ・ ・ ・ ・ ・ ・ ・ ・ ・ ・ ・ ・ ・ ・ ・ ・ ・                                                                                                    |
|----------------------------------------------------------------------------------------------------|
| 2 申請情報入力 » 2 申請內容確認 » 3 登録申請完了                                                                                                    |
| 登録申請の流れ                                                                                                    |
| ①申請内容(マンション管理適正評価制度のみ 又は マンション管理適正評価制度+管理計画認定制度)、請求金額等を確認してください。<br>②申請フォームに従い、必要事項を入力・選択してください。<br>③利用規約を確認後、確認画面に進み、登録申請を完了してください。<br>※マンション管理適正評価制度への登録は、初年度(2022年4月~2023年3月)無料となります。<br>④当協会にて、申請受付け後、サイト上に公開され、登録完了となります。<br>※登録完了後は、内容の修正・変更はできません。 |
| 請求情報                                                                                                    |
| 申請内容                                                                                                    |
| マンション管理適正評価制度登録                                                                                                    |
| 内訳                                                                                                    |
| マンション管理適正評価制度登録料 0円                                                                                                    |
| 請求合計額                                                                                                    |
| o円                                                                                                    |

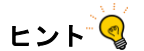

請求書発効システムに入力していただきますが、令和4年度(令和4年4月1日から令和5年3月31日)は 「無料」のため、請求書の発行はございません。

#### ②評価者情報を入力します。

「利用規約に同意します。」にチェックし、「確認画面へ」ボタンをクリックします。

| 評価者情報                                                                                            |
|--------------------------------------------------------------------------------------------------|
| 評価者氏名                                                                                            |
|                                                                                                  |
| 区分                                                                                               |
| ● 個人 ○ 法人                                                                                        |
| 評価者電話番号                                                                                          |
| 例:09012345678                                                                                    |
|                                                                                                  |
| 評価者メールアドレス                                                                                       |
| 例:kanrikyo@sample.com                                                                            |
| 確認用メールアドレス                                                                                       |
| 例:kanrikyo@sample.com 確認のためもう一度入力して下さい                                                           |
| 、<br>携帯電話など、初期の設定でドメイン拒否指定・迷惑メールフィルタが予め設定されている場合がございます。<br>その場合、事前にドメイン「@g=sb3net」の拒否解除をお願い取します。 |
| 登録管理組合名                                                                                          |
|                                                                                                  |
| マンションID                                                                                          |
| 適正評価サイト上で付番されたマンションIDをご入力ください。                                                                   |
|                                                                                                  |
| マンション管理適正評価サイト利用規約 確認する                                                                          |
| マンション管理値正評価制度 評価者登録業務規程                                                                          |
| ✓ 利用規約等に同意します。                                                                                   |
|                                                                                                  |
| 確認画面へ                                                                                            |

ヒント 🧐

評価者情報の区分について、管理会社所属等の場合は、「法人」にチェックし、法人名(会社名)を入力します。

| 区分        |
|-----------|
| ○ 個人 ● 法人 |
| 法人名(会社名等) |
|           |

③申請内容を確認し、「上記内容で申し込む」ボタンをクリックします。

| ・ ・ ・ ・ ・ ・ ・ ・ ・ ・ ・ ・ ・ ・ ・ ・ ・ ・ ・ |           |            |
|---------------------------------------|-----------|------------|
| 1 申請情報入力 ≫                            | 2 申請內容確認  | » 3 登錄申請完了 |
| 請求情報                                  |           |            |
| ■申込内容                                 |           |            |
| マンション管理適正評価制度登録                       |           |            |
| 内訳                                    |           |            |
| マンション管理適正評価制度登録料 0円                   |           |            |
| 請求合計額                                 |           |            |
| 0FT                                   |           |            |
| 評価者情報                                 |           |            |
| 評価者氏名                                 |           |            |
| _<br>虎/門 太郎                           | (V)       |            |
| 区分                                    |           |            |
| 法人                                    |           |            |
| 評価者電話番号                               |           |            |
| 0335002721                            |           |            |
| 評価者メールアドレス                            |           |            |
| gyoumu@kanrikyo.or.jp                 |           |            |
| 登録管理組合名                               |           |            |
| 港マンション管理組合                            |           |            |
| マンションID                               |           |            |
| 1234567890                            |           |            |
|                                       |           |            |
| l                                     | 上記内容で申し込む |            |
| l                                     | 戻る        |            |

#### ④登録申請が完了します。

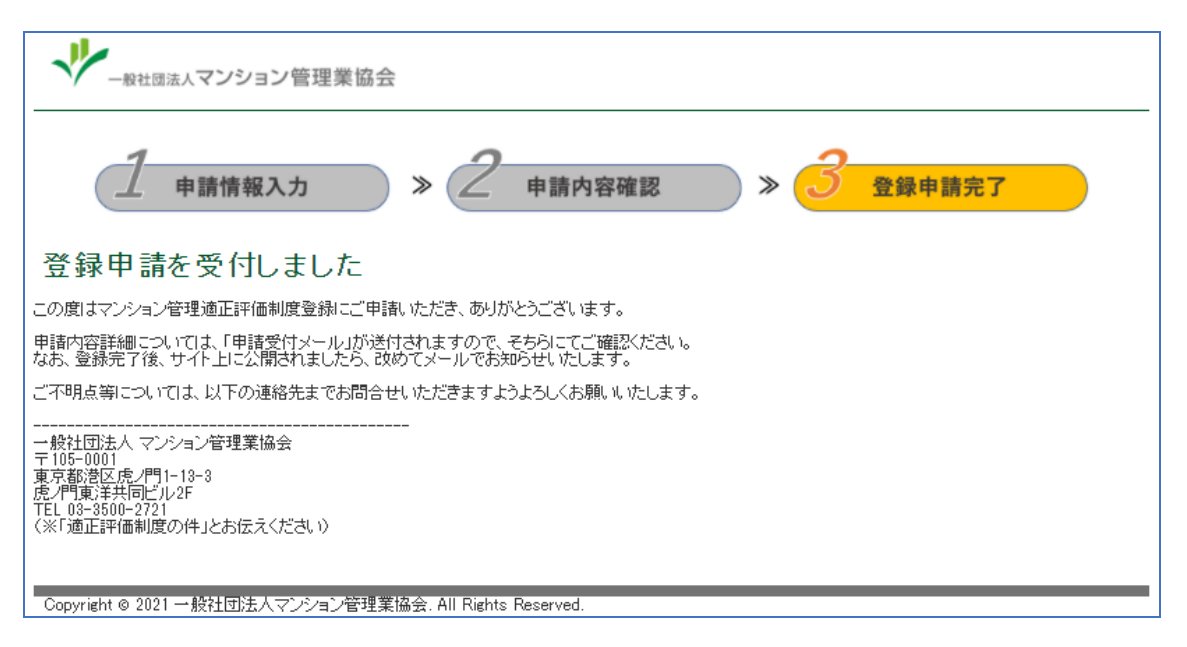

#### ◆ヒント

#### 登録申請を受付した旨、評価者のメールアドレスにも通知されます。

| 一般社団法人マンション管理業協会<br>宛先 業務部          |
|-------------------------------------|
| 虎ノ門 太郎様                             |
| この度はマンション管理適性評価制度登録へのご申請ありがとうございます。 |
| 以下の内容にて申請を受付いたしました。                 |
| 受付日時 : 2022-02-22 10:17:48          |
| 申請者氏名 :虎ノ門 太郎                       |
| 区分 :法人                              |
| 法人名 :株式会社虎ノ門管理                      |
| 電話番号 : 0335002721                   |
| メールアドレス :gyoumu@kanrikyo.or.jp      |
| 登録管理組合 :港マンション管理組合                  |
| マンションID :1234567890                 |
|                                     |
|                                     |
|                                     |
| 登録が完了し、サイト上に公開されましたら、               |
| 改めてメールでお知らせいたしますので、よろしくお願いいたします。    |

⑤協会にて登録手続きを完了し次第、HP に公開します。

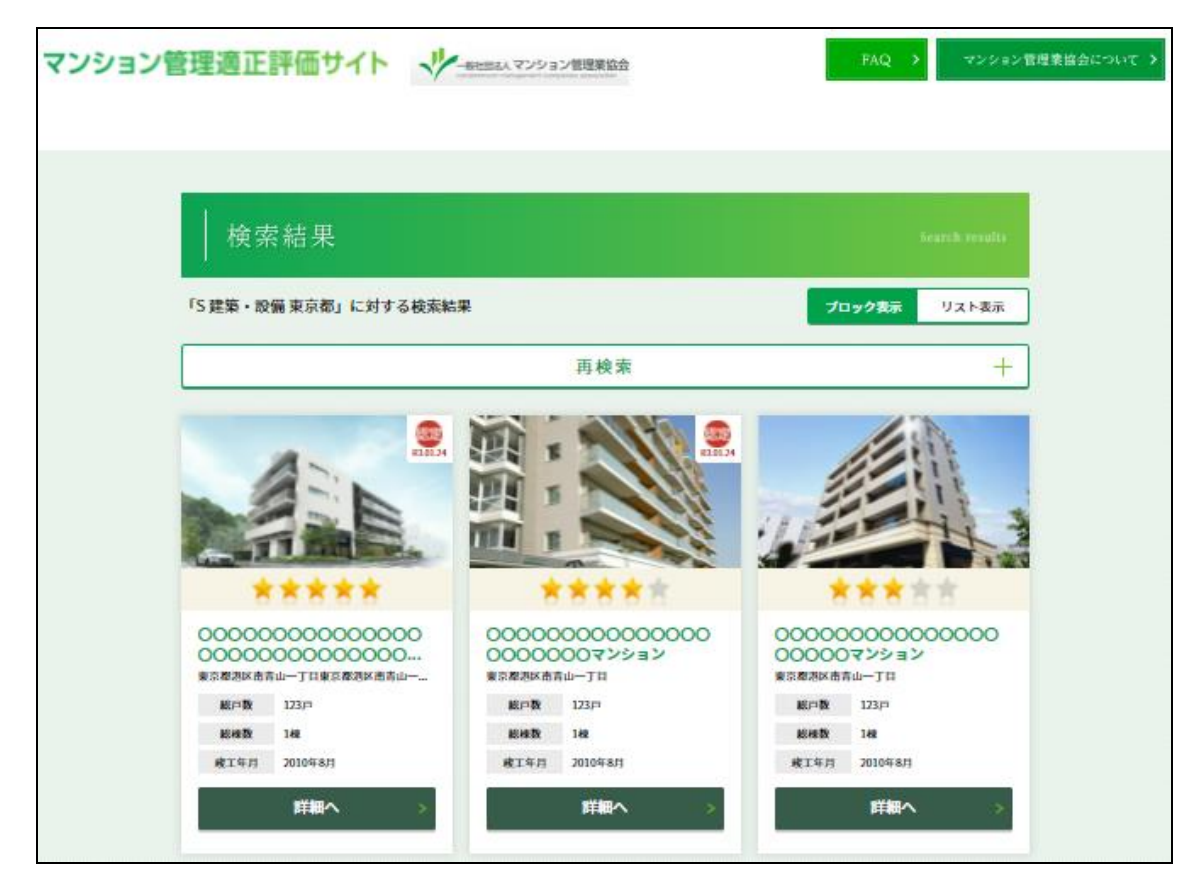

#### ◆ヒント

登録が完了し、HP に公開した旨、評価者のメールアドレスに通知されます。

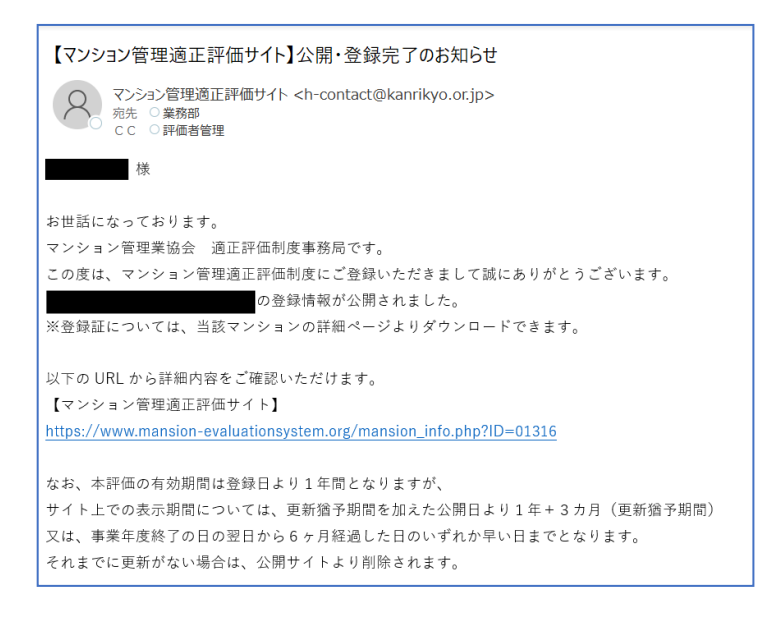

#### 【b. 適正評価制度+管理計画認定制度に登録申請する場合】

| → → → → → → → → → → → → → → → → → → →                                                                                                    |
|----------------------------------------------------------------------------------------------------|
| 2 申請情報入力 » 2 申請內容確認 » 3 登錄申請完了                                                                                                    |
| 登録申請の流れ                                                                                                    |
| <マンション管理適正評価制度>     ①申請フォームに従い、必要事項を入力・違択してください。     ②申請内容(請求金額等)を確認してください。     ③申請内容(請求金額等)を確認してください。     ③申請内容(請求金額等)を確認してください。     ③利用規約を確認後、確認画面に進み、登録申請を完了してくだされ。     ④登録申請が完了すると、6営業日程度で請求書(圧着)はがき)が発行されます。     ⑤請求書に記載の指定口座へ2ヶ月以内に振込みをお願いします。(支払い方法は振込みのみとなります。)     ※マンション管理通正評価制度への登録は、初年度(2022年4月~2023年3月)無料となります。     ⑧当協会にて、入金確認後、サイトトロン開され、登録完てとなります。     ※登録完了後は内容の修正・変更してできません。       《管理計画認定制度>     ⑦マンション管理センターより、指定のメールアドレス宛に、マンション管理センターが運営する「管理計画認定手続支援サービスシステム利用料」ののログインに必要なID及びパスワードが送信(入金確認後、1週間程度)されます。     ⑧「管理計画認定手続支援サービスシステム利用料」を通じて地方公共団体への認定申請を行っていただきます。 |
| 申請内容                                                                                                    |
| ・マンション管理適正評価制度登録<br>・管理計画認定手続支援サービスシステム利用料                                                                                                    |
| 管理計画認定申請先地方公共団体                                                                                                    |
| <b></b>                                                                                                    |
| 内訳                                                                                                    |
| マンション管理適正評価制度登録料 0円<br>管理計画認定手続支援サービスシステム利用料 10,000円                                                                                                    |
| 請求合計額                                                                                                    |
| 10,000円                                                                                                    |

## ヒント 🧐

「管理計画認定申請先地方公共団体」のプルダウンメニューについて、該当先がない場合は、当該地域において、 マンション管理適正化推進計画が作成されていないことが想定されます。

なお、地方公共団体に確認した際、マンション管理適正化推進計画が作成されているが、プルダウンメニューにない 場合は、「その他」を選択してください。

| 請求情報                                    |              |
|-----------------------------------------|--------------|
| 申請内容                                    |              |
| ・マンション管理適正評価制度登録<br>・管理計画認定手続支援サービスシステム | 利用料          |
| 管理計画認定申請先地方公共団体                         |              |
|                                         |              |
| 右于県盛向巾                                  | ·川用料 10,000円 |
| 群馬県町70部<br>埼玉県所沢市<br>東京部5番区             |              |
| 東京都八王子市                                 |              |
| ■ 東京都村中市<br>東京都小金井市                     |              |

## ②評価者情報を入力します。

| 評価者情報                                                                                                    |
|----------------------------------------------------------------------------------------------------|
| 評価者氏名                                                                                                    |
|                                                                                                    |
| 区分                                                                                                    |
| ● 個人 ○ 法人                                                                                                    |
| 評価者電話番号                                                                                                    |
| 例:09012345678<br>※ ハイアンは入れずに入力して下れい。<br>※日中連絡を取れる電話番号を記入して下れい。                                                       |
| 評価者メールアドレス                                                                                                    |
| 例:kanrikyo@sample.com                                                                                                |
| 確認用メールアドレス                                                                                                    |
| 例:kanrikyo@sample.com<br>携帯電話など、初期の設定でドメイン拒否指定・迷惑メールフィルタが予め設定されている場合がございます。<br>その場合、審前にドメイン1@s-sbanetJの拒否解除在お見、受います。 |
| 登録管理組合名                                                                                                    |
|                                                                                                    |
| マンションID                                                                                                    |
| 適正評価サイト上で付番されたマンションIDをご入力ください。                                                                                       |
|                                                                                                    |
| マンション管理通正評価制度 評価者登録業務規程 <u>確認する</u>                                                                                  |
| ✔ 利用規約等に同意します。                                                                                                    |
| 確認画面へ                                                                                                    |

ヒント 🧐

評価者情報の区分について、管理会社所属等の場合は、「法人」にチェックし、法人名(会社名)を入力します。

## ③支払者情報を入力します。

| 支払者情報               |
|---------------------|
| 請求書に記載する宛名          |
|                     |
| 郵便番号                |
| ※ ハイアンは入れず、入力して下さい。 |
| 都道府県                |
|                     |
| 市区町村                |
|                     |
| 番地                  |
|                     |
| 建物名·部屋番号            |
|                     |
| 振込名義                |
|                     |
| 振込名義フリガナ            |
|                     |
| 振込予定日               |
|                     |

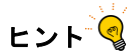

振込予定日は、入力日の1週間後より選択可能となっております。

あくまで予定日ですので、請求書が到着し次第、振込可能です。

| ŧ | 振込予定日 |       |      |      |     |    |     |                   |             |  |
|---|-------|-------|------|------|-----|----|-----|-------------------|-------------|--|
| ſ | 2022  | -03-0 | )2   |      |     |    |     | 7                 |             |  |
| Ì | 0     |       | 202  | 22年: | 3月  |    | 0   |                   |             |  |
| - | B     | 月     | 火    | 水    | 木   | 金  | ±   |                   |             |  |
|   |       |       | - 1  | 2    | 3   | 4  | - 5 |                   |             |  |
|   | 6     | 7     | 8    | 9    | 10  | 11 | 12  |                   |             |  |
|   | 13    | 14    | 15   | 16   | 17  | 18 | 19  |                   |             |  |
|   | 20    | 21    | 22   | 23   | -24 | 25 | 26  | 規約(マンション管理適正評価制度) | <u>確認する</u> |  |
|   | 27    | 28    | - 29 | - 30 | -31 |    |     | 〔利用規約(管理計画認定制度)   | <u>確認する</u> |  |

④請求書(圧着はがき)の発行先情報を入力します。※5営業日程度で指定先に郵送されます。

| 請求書お届け先情報           |  |  |
|---------------------|--|--|
| お届け先                |  |  |
| ● 支払者情報と共通 ○ 別住所で登録 |  |  |

## ヒント 🧐

請求書の発行先を支払者情報に記載の宛名と別に指定することも可能です。

| 請求書お届け先情報                                   |
|---------------------------------------------|
| お届け先(※お届け先に担当者名を記載したい場合は「別住所で登録」を選択してください。) |
| ○ 支払者情報と共通 ● 別住所で登録                         |
| お届け先名 (会社名 + 担当者名等)                         |
|                                             |
| 郵便番号                                        |
| ※ ハイフンは入れず、入力して下さい。                         |
| 都道府県                                        |
|                                             |
| 市区町村                                        |
|                                             |
| 番地。                                         |
|                                             |
| 建物名・部屋番号                                    |
|                                             |

## ⑤両制度に関する利用規約の内容を確認し、「利用規約等に同意します。」にチェックの上、

「確認画面へ」ボタンをクリックします。

| マンション管理適正評価サイト 利用規約     | <u>確認する</u> |  |
|-------------------------|-------------|--|
| マンション管理適正評価制度 評価者登録業務規程 | <u>確認する</u> |  |
| 管理計画認定手続支援サービス等 利用規約    | <u>確認する</u> |  |
| ✔ 利用規約等に同意し             | ます。         |  |
| 確認画面へ                   |             |  |

⑥申請内容を確認し、「上記内容で申し込む」ボタンをクリックします。

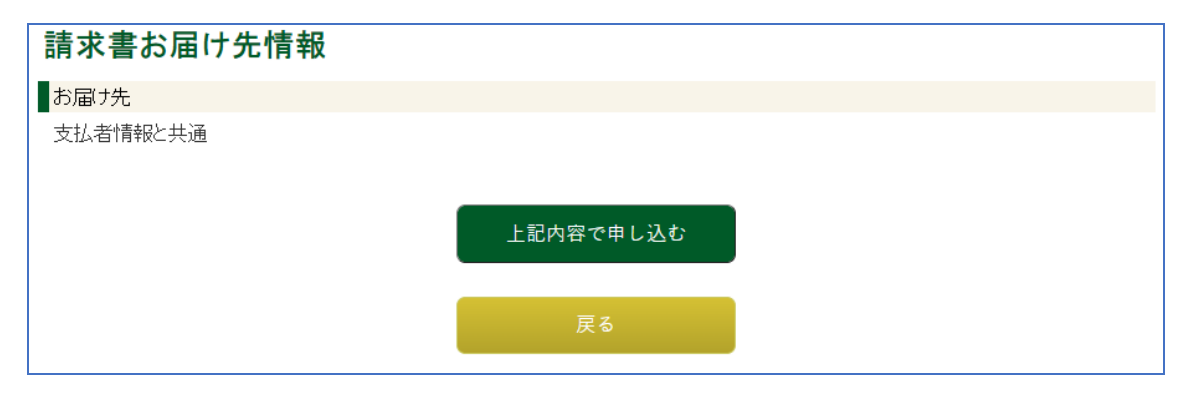

⑦登録申請が完了します。その後、5営業日程度で請求書(圧着はがき)が郵送にて発行されますので、内容をご確認後、指定口座へ振込みします。(振込期限は、請求書発行後2ヶ月以内となっております。)

| → → → → → → → → → → → → → → → → → → →                                                    |
|------------------------------------------------------------------------------------------|
| 1 申請情報入力 ≫ 2 申請內容確認 ≫ 3 登録申請完了                                                           |
| 登録申請を受付しました                                                                              |
| この度はマンション管理適正評価制度登録および、管理計画認定手続支援サービスシステムの利用へのご申請、ありがとうございます。                            |
| 申請内容詳細については、「申請受付メール」が送付されますので、そちらにてご確認ください。<br>なお、登録完了後、サイト上に公開されましたら、改めてメールでお知らせいたします。 |
| ご不明点等については、以下の連絡先までお問合せいただきますようよろしくお願いいたします。                                             |
|                                                                                          |

## ヒント 🧐

登録申請を受付した旨、評価者のメールアドレスにも通知されます。

| 【マンション             | 管理業協会】登録申請を受付しました       |
|--------------------|-------------------------|
| 名 一 <u>角</u><br>宛先 | 设社団法人マンション管理業協会<br>業務部  |
| 虎ノ門 太郎様            |                         |
| この度は               |                         |
| ・マンション管理           | 超適性評価制度登録               |
| ・管理計画認定手           | 続支援システムの利用              |
| へのご申請ありカ           | ^とうございます。               |
| 以下の内容にて申           | 言語を受付いたしました。            |
| 受付日時               | : 2022-02-22 11:47:16   |
| ■請求内容              |                         |
| マンション管理通           | 回正評価制度登録料 0円            |
| 管理計画認定手続           | 転支援サービスシステム利用料 10,000 円 |
| 請求合計額              | :10.000 円               |
| ■登録申請者             |                         |
| 申請者氏名              | :虎ノ門 太郎                 |
| 区分                 | :個人                     |
| 法人名                | :                       |
| 電話番号               | : 0335002721            |
| メールアドレス            | : gyoumu@kanrikyo.or.jp |
| 登録管理組合             | :港マンション管理組合             |
| マンション ID           | : 1234567890            |

⑧お振込み後、当協会にて入金が確認できましたら、登録手続きを完了後、「適正評価サイト」に公開されます。

## ヒント 🭕

入金が確認できましたら、メールが通知されます。 その後、登録が完了し、HP に公開した旨、評価者のメールアドレスに通知されます。

⑨管理計画認定制度については、協会にて入金確認後、マンション管理センターへのシステムに情報連携します。その後の流れについては、下記マニュアルを参照してください。
 ※別添 管理計画認定手続支援サービス(管理組合用)ユーザーマニュアル

#### 3.2. 評価情報の編集(申請前)

評価者が入力完了または一時保存した評価情報の内容を変更する場合。

- 2.1. 入力完了した評価情報の内容を変更する
   【操作方法】
  - システムにログイン後、TOP 画面の進捗状況欄の「入力完了」ボタンをクリックします。
     画面下部に入力完了のマンションの一覧が表示されます。
     ※ログインの操作方法は「2.システムへのログイン」を参照してください。

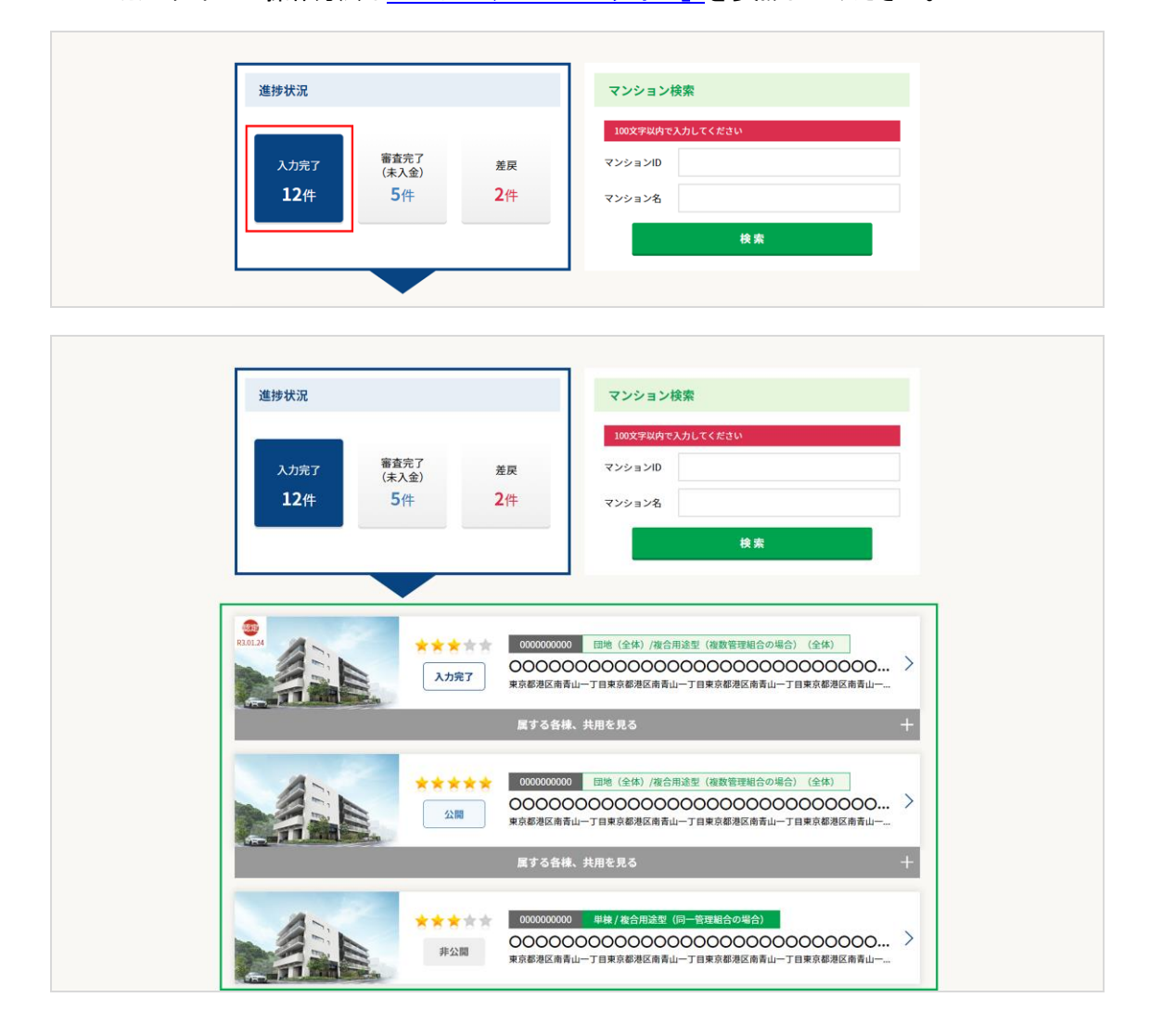

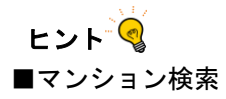

マンション ID またはマンション名からマンションを検索することができます。 ※マンション検索の操作方法は「3.4.1.登録済みの評価情報を参照する」を参照してください。

#### ② 変更したい評価情報をクリックします。

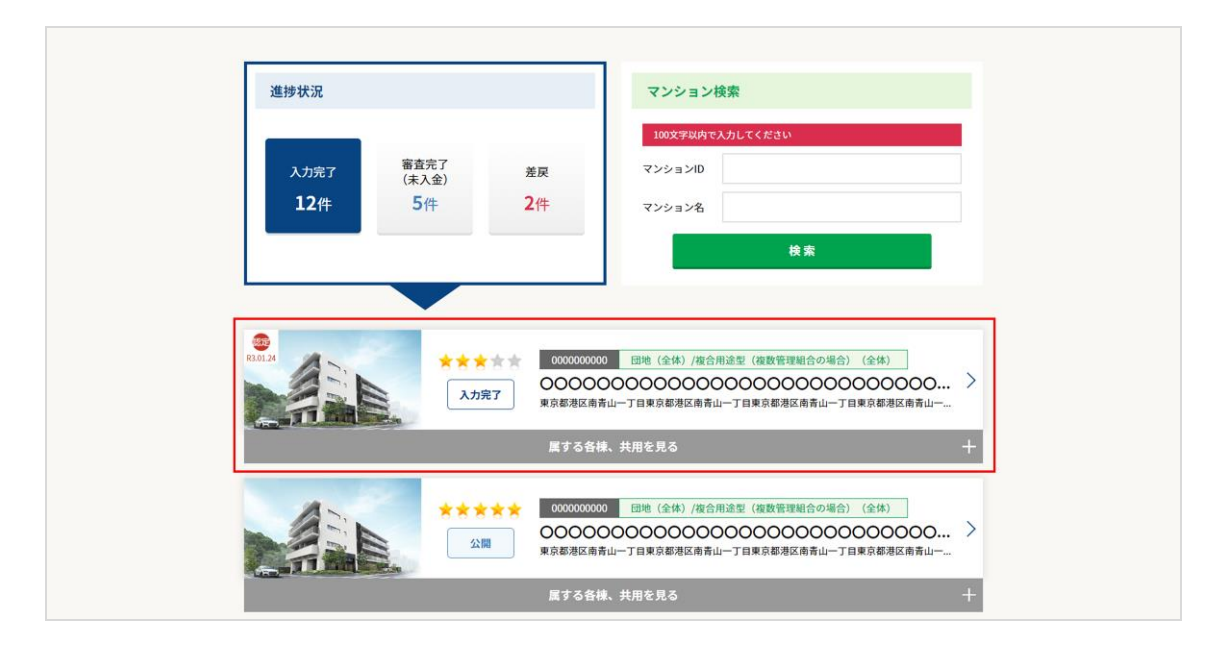

③ 認証画面にマンション ID とパスワードを入力後「認証」ボタンをクリックして

登録済マンション情報画面に遷移します。

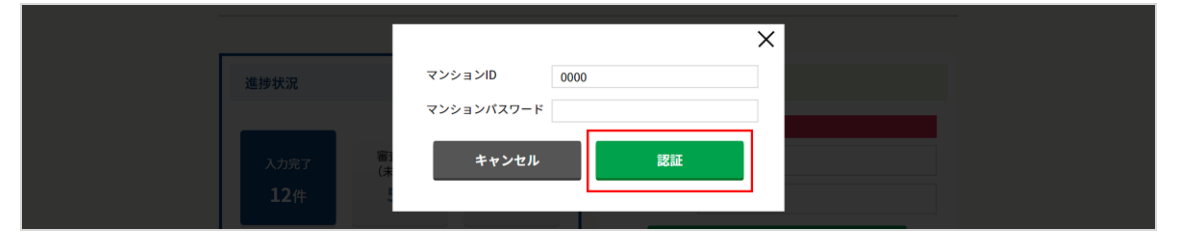

ヒント 🔇

■マンション ID とパスワード

マンション ID とパスワードは、入力完了時にメールで送信されます。

なお、パスワードの変更が必要な場合の手続きについては、マンション管理業協会にお問合せください。

④ 「編集」ボタンをクリックします。

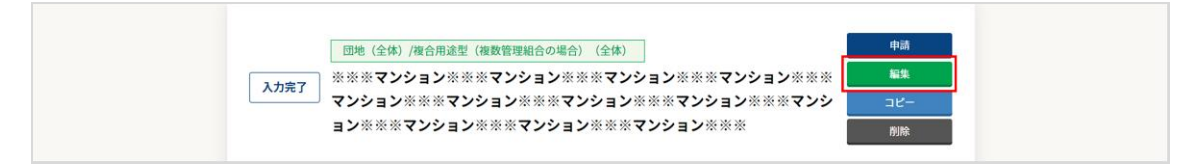

⑤ 編集したいカテゴリをクリックして、評価情報入力フォーム画面に遷移します。

<u>評価情報の変更は、カテゴリ単位(評価者・申請者情報、一般情報、客観情報、維持管理情報、管理状態、添付</u> 資料)で行います。

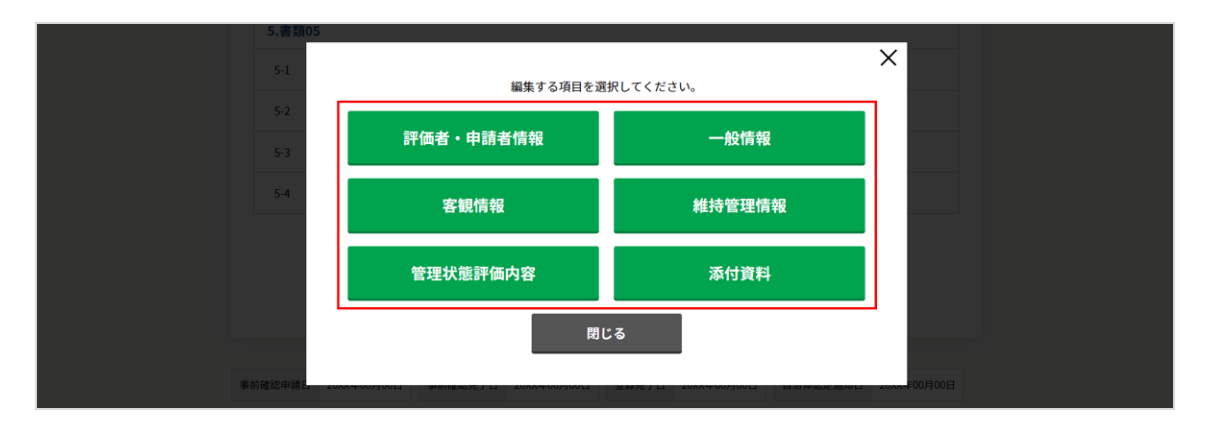

⑥ 評価情報を変更して、「入力内容確認へ」ボタンをクリックします。

| キャンセル | 入力確認画面へ 〉 |
|-------|-----------|
|       |           |

⑦ 「入力完了」ボタンをクリックします。

評価情報が変更されます。

変更をやめる場合は、「キャンセル」ボタンをクリックして、確認メッセージの「はい」ボタンをクリックする と、登録済みマンション情報画面に戻ります。

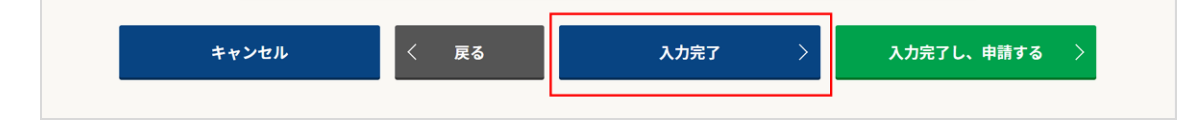

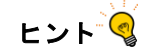

■編集できるマンション

以下の状態のマンションを編集できます。

・入力完了

・差戻

マンションの状態は、マンション情報画面で確認できます。

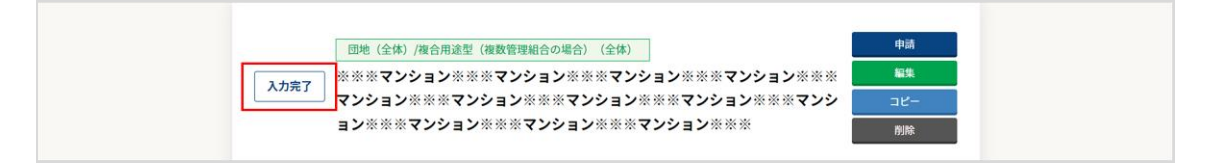

■入力完了し、申請

入力完了後に編集する場合、入力完了と同時に申請ができます。

「入力完了し、申請する」ボタンをクリックすると、評価情報の申請が完了し、審査依頼を通知するメールが事前確認 者に送信されます。

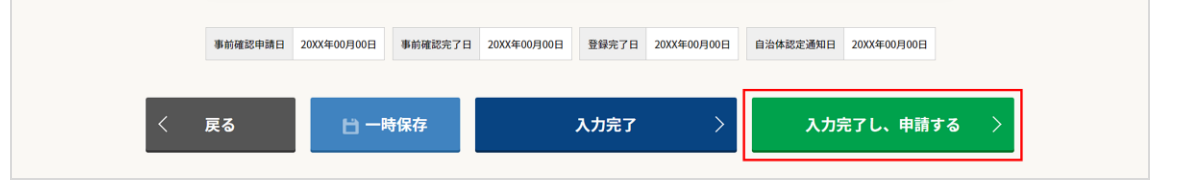

#### 3. 2. 2. 一時保存した評価情報の内容を変更する

#### 【操作方法】

 システムにログイン後、TOP 画面の「一時保存マンションリスト」ボタンをクリックして 一時保存マンション情報の一覧画面に遷移します。

※ログインの操作方法は「2.システムへのログイン」を参照してください。

| 評価者向け | ТОР                  | FAQ 2 ※※※※※様 道 ログアウト |  |  |
|-------|----------------------|----------------------|--|--|
|       | 🗎 一時保存マンションリスト 🛛 22件 | 🌐 新規マンション登録          |  |  |
|       |                      |                      |  |  |

② 変更したい評価情報をクリックして、一時保存マンション情報画面に遷移します。

| PINTA 36            |                                                                     |
|---------------------|---------------------------------------------------------------------|
| 最終更新日<br>2021.09.12 | 単棒/ 核合用途型(同一管理報合の場合)           〇〇〇〇〇〇〇〇〇〇〇〇〇〇〇〇〇〇〇〇〇〇〇〇〇〇〇〇〇〇〇〇〇〇〇〇 |

③ 「編集」ボタンをクリックして、評価情報入力フォームの 評価者・申請者情報入力画面に遷移します。

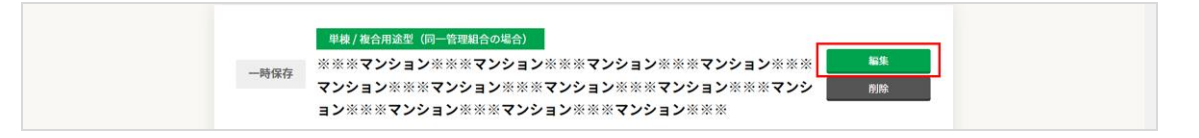

④ 評価情報を変更して、「入力内容確認へ」ボタンをクリックします。

| < 戻る |     |             |       |
|------|-----|-------------|-------|
|      | く戻る | 🗋 一時保存 入力内容 | 確認へ > |

⑤ 「入力完了」ボタンをクリックします。

評価情報が変更されます。

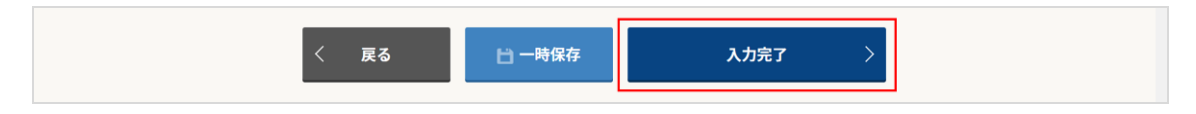

ヒント・

■一時保存データの編集

ー時保存したデータを編集する場合、一時保存マンション情報画面の「編集する」ボタンをクリックすると、評価情 報入力フォームの評価者・申請者情報入力画面に遷移します。

他のカテゴリの情報を変更したい場合は、評価者・申請者情報入力画面から、編集したい画面に遷移して編集してください。

一時保存したデータは全て画面に反映されます。

#### 3. 3. 評価情報の編集(差戻し)

事前確認者が差戻した評価情報の内容を変更する場合。

#### 【操作方法】

システムにログイン後、TOP 画面の進捗状況欄の「差戻」ボタンをクリックします。
 画面下部に差戻しされたマンションの一覧が表示されます。
 ※ログインの操作方法は「2.システムへのログイン」を参照してください。

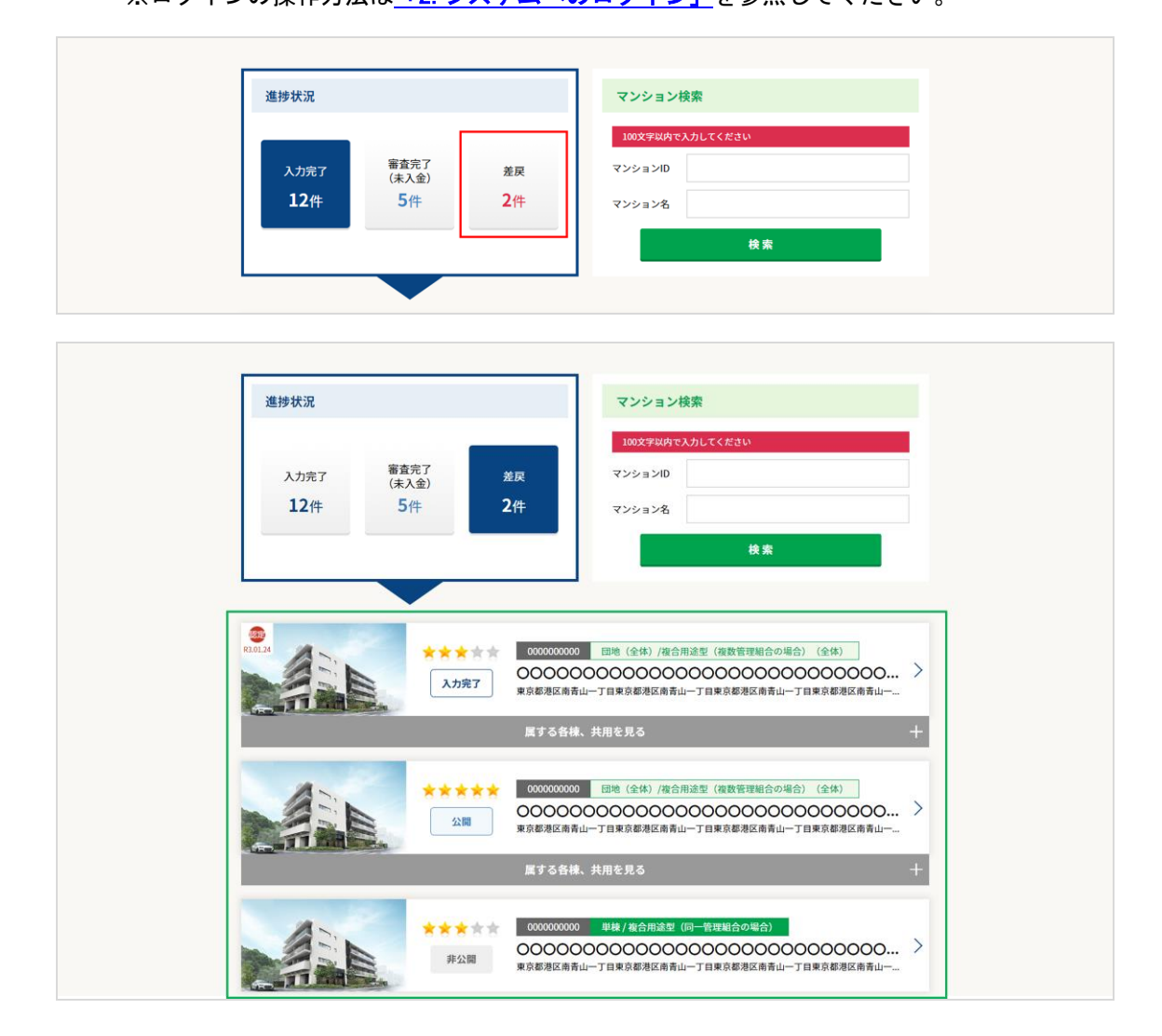

#### ② 変更したい評価情報をクリックします。

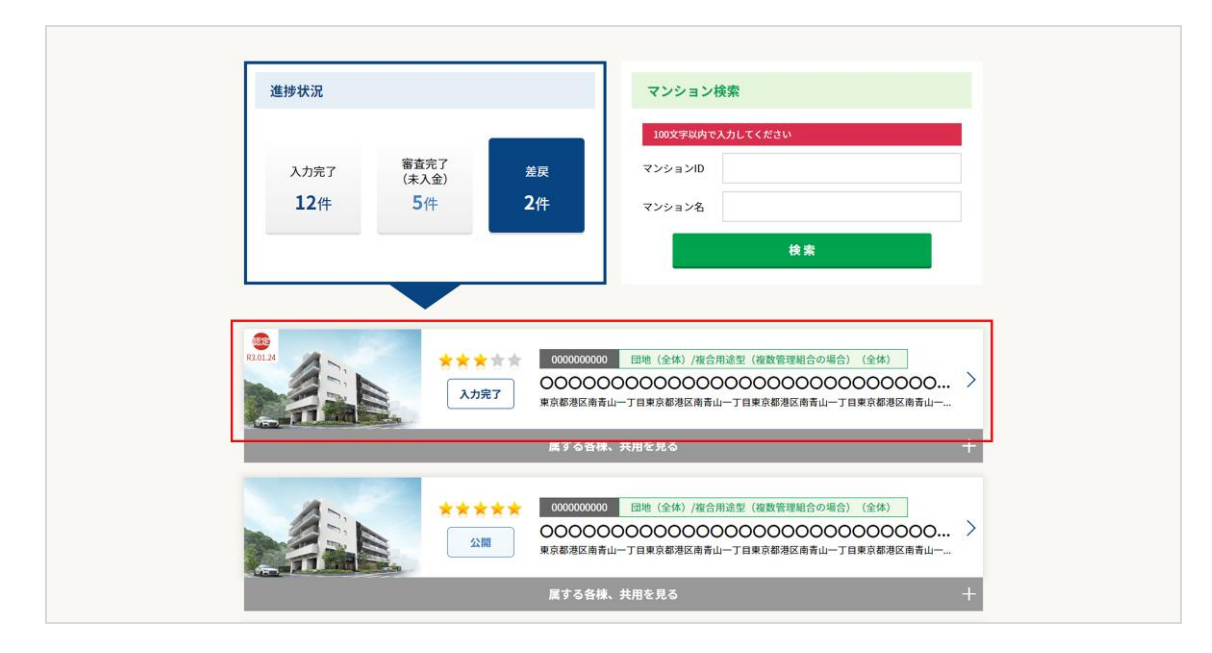

③ 認証画面にマンション ID とパスワードを入力後「認証」ボタンをクリックして

登録済マンション情報画面に遷移します。

|                |              | × |
|----------------|--------------|---|
| 進捗状況           | マンションID 0000 |   |
|                | マンションパスワード   |   |
| 入力完了 (非<br>12件 | キャンセル 認証     |   |

④ 「編集」ボタンをクリックします。

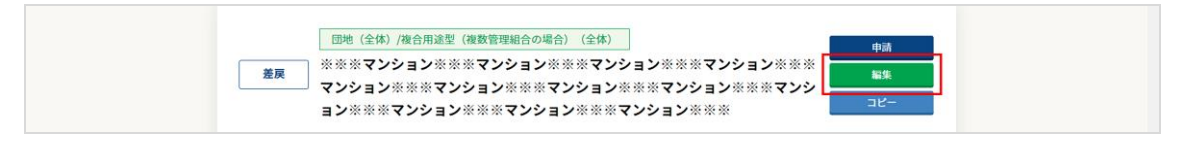

ヒント 🧐

■マンション ID とパスワード

マンション ID とパスワードは、入力完了時および申請時にメールで送信されます。

⑤ 編集したいカテゴリをクリックして、評価情報入力フォーム画面に遷移します。

<u>評価情報の変更は、カテゴリ単位(評価者・申請者情報、一般情報、客観情報、維持管理情報、管理状態、添付</u> <u>資料)で行います。</u>

| 5.書類05  |                                            |          |              |
|---------|--------------------------------------------|----------|--------------|
| 5-1     | 編集する項目を選                                   | 択してください。 | ×            |
| 5-2     | 評価者・申請者情報                                  | 一般情報     |              |
| 5-4     | 客観情報                                       | 維持管理情報   |              |
|         | 管理状態評価内容                                   | 添付資料     |              |
|         | 閉し                                         | 58       |              |
| 事前確認申請日 | 2004-00/300EL 31830E80263 EL 2004-00/300EL |          | 2000-年00月00日 |

⑥ 評価情報を変更して、「入力内容確認へ」ボタンをクリックします。

| キャンセル | 入力確認画面へ 〉 |
|-------|-----------|
|       |           |

⑦ 「入力完了」ボタンをクリックします。

評価情報が変更されます。

変更をやめる場合は、「キャンセル」ボタンをクリックして、確認メッセージの「はい」ボタンをクリックする と、登録済みマンション情報画面に戻ります。

入力完了後、再度申請をします。

※申請の操作方法は<u>「3.1.評価情報の申請」</u>を参照してください。

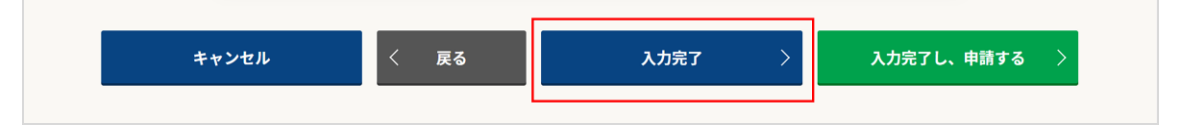

#### 3. 4. 評価情報の参照(評価者向けページ)

評価者が登録済みまたは一時保存中の評価情報を参照する場合。

3. 4. 1. 登録済みの評価情報を参照する

#### 【操作方法】

システムにログイン後、TOP 画面のマンション検索欄に参照したいマンションのマンション ID またはマンション
 名を入力後「検索」ボタンをクリックして、画面下部に検索条件に該当するマンションの一覧を表示します。
 ※ログインの操作方法は「2.システムへのログイン」を参照してください。

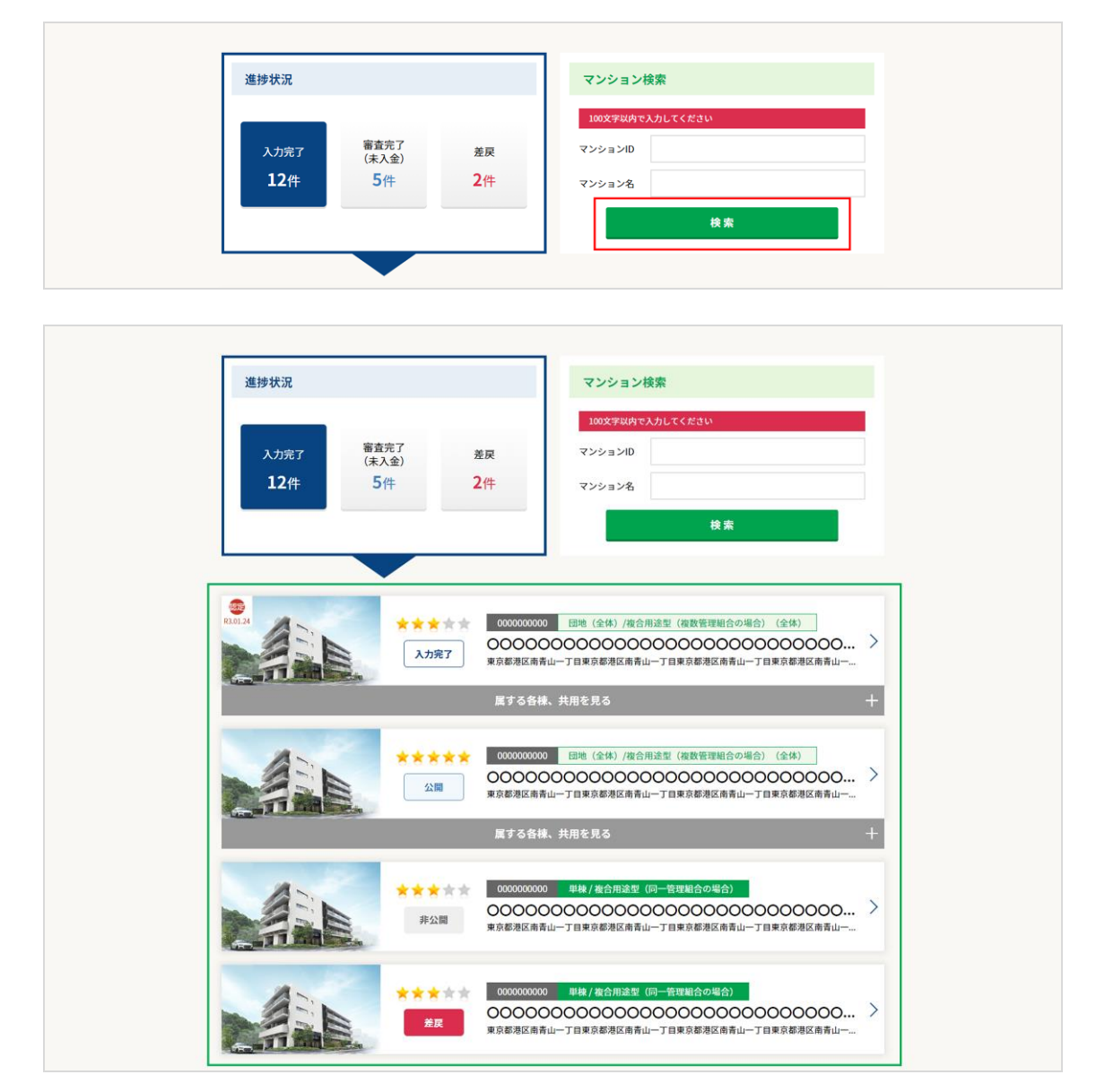

② 情報を参照したいマンションをクリックします。

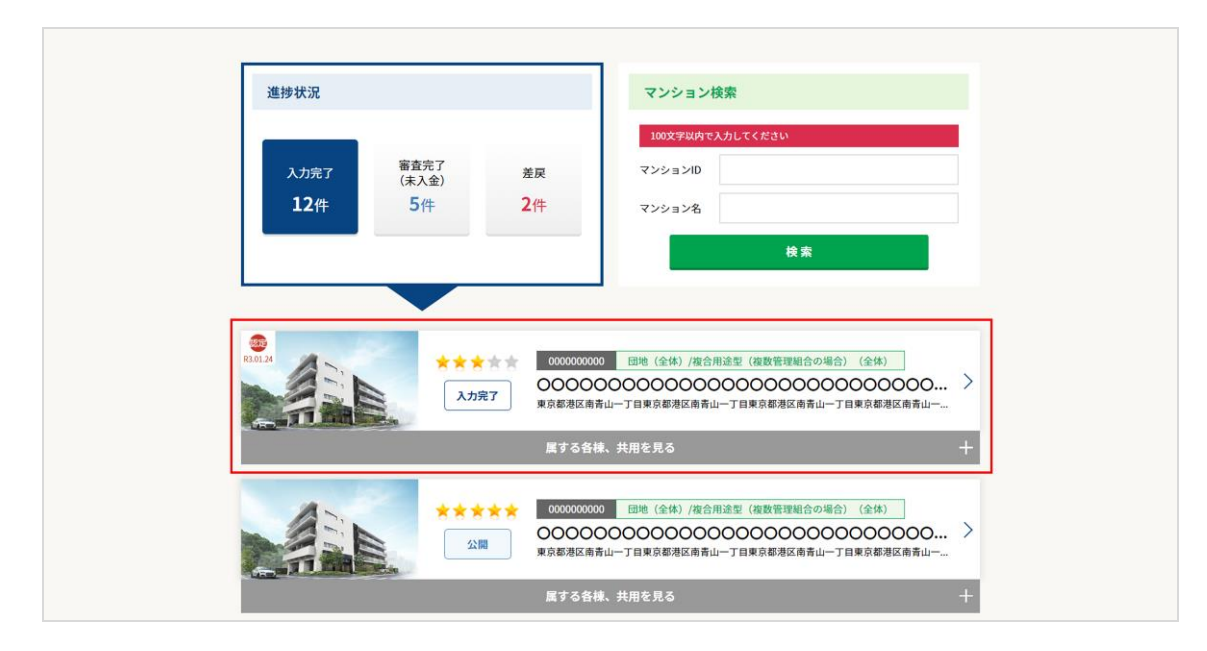

③ 認証画面にマンション ID とパスワードを入力後「認証」ボタンをクリックして 登録済マンション情報画面に遷移します。

|                     |              | × |
|---------------------|--------------|---|
| 進捗状況                | マンションID 0000 |   |
|                     | マンションパスワード   |   |
| 入力完了 審<br>(非<br>12件 | キャンセル 認証     |   |

ヒント 🧟

■マンション ID とパスワード マンション ID とパスワードは、入力完了時にメールで送信されます。

#### ■一覧の表示順

マンション情報の一覧は、マンション ID の昇順で表示されます。

#### ■最新情報の表示

マンション情報の一覧のマンション名等の情報は、最新の評価情報の内容が表示されます。 編集を行った場合、最後に編集した内容が表示されます。

マンション情報の詳細の表示についても同じです。

■団地型マンションの表示

団地型マンションの場合、一覧には団地型(全体)のマンションのみが初期表示されます。

「属する各棟、共用を見る」ボタンをクリックすると団地型(各棟)、団地型(共用)の情報を参照できます。

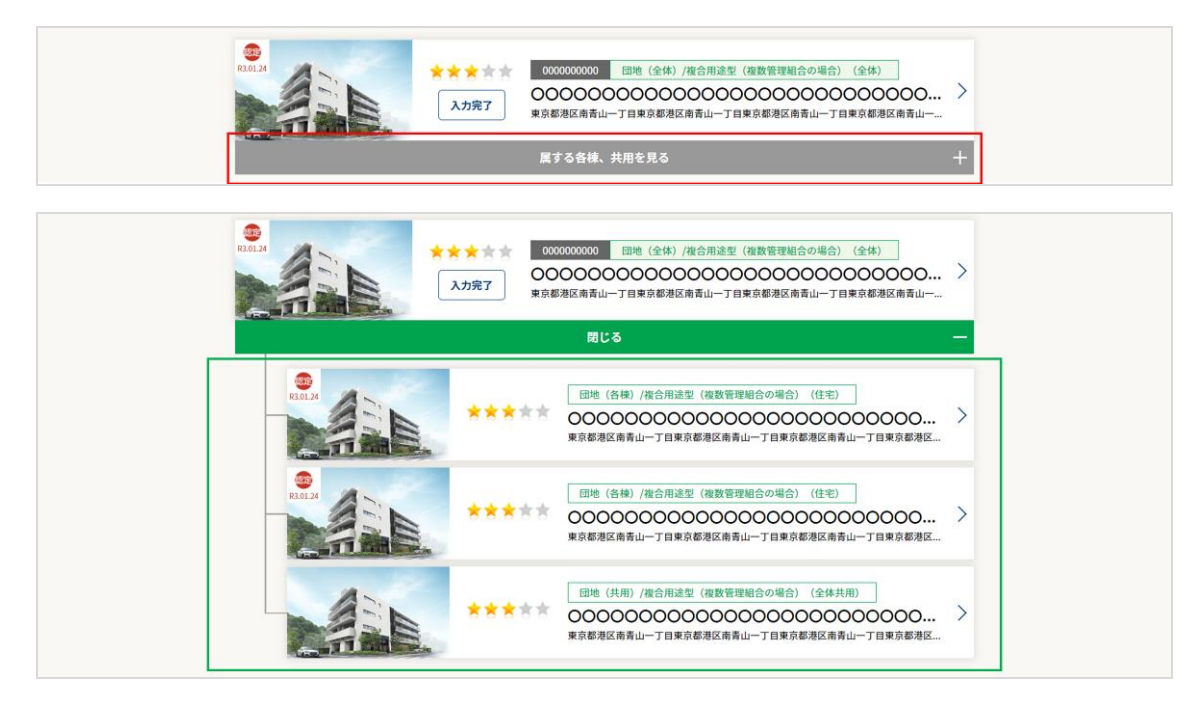

## ④ マンションの情報を参照できます。

| 計圖者向IJTOP                               |                                                                                                    | 💭 FAQ                                                                                                    | 2 ************************************ |
|-----------------------------------------|----------------------------------------------------------------------------------------------------|----------------------------------------------------------------------------------------------------|----------------------------------------|
|                                         | 登録済マンション情報                                                                                                    | 一時保存マンション情報                                                                                                    | 🏥 新規マンション登録                            |
| 入力完                                     | 回地(全体)/復合用這型(複数)           7           米※米マンション※米米マンション<br>マンション※米米マンション<br>ョン※米米マンション※米           マンション※米スマンション<br>コン※米米マンション※米           >/00           0110000000           マンションパスワー | 智慧組合の場合)(全体)<br>ンション※※※マンション※※※マンション※※<br>※マンション※※※マンション※※※マン<br>※マンション※※※マンション※※※                                       | 中語<br>編集<br>ン<br>コピー<br>前除             |
| 評価                                      | 者・申請者情報                                                                                                    |                                                                                                    | 編集する                                   |
| 項番                                      | 項目                                                                                                    | 内容                                                                                                    |                                        |
| 1.申請                                    | の種類                                                                                                    |                                                                                                    |                                        |
| 1-1                                     | 種類                                                                                                    | 適正評価のみを申請                                                                                                    |                                        |
| 1-2                                     | 区分                                                                                                    | 団地(全体)/複合用途型(複数管理組合の場合)(全体)                                                                                              |                                        |
| 2.評価                                    | 诸(=国認定申請代行者)情報                                                                                                    |                                                                                                    |                                        |
| 沃付                                      | 容率1                                                                                                    |                                                                                                    | 編集する                                   |
| 1961.0.1                                | RTT .                                                                                                    |                                                                                                    | 100000                                 |
| 4.2                                     | 建筑,现在照道走药                                                                                                    | t www.stev                                                                                                    |                                        |
| 4-2                                     | 建築・設備関連書類                                                                                                    | 🛃 xoooc.xlsx                                                                                                    |                                        |
| 4-2<br>5.書契                             | 建築・設備関連書類<br>105                                                                                                    | د xoooc.xlsx د                                                                                                    |                                        |
| 4-2<br><b>5.書</b> 類<br>5-1              | 建築 - 設備間連書類<br>105<br>防災間連書類                                                                                                    | د xxxxx.xlsx<br>د xxxxx.xlsx                                                                                             |                                        |
| 4-2<br>5.書第<br>5-1<br>5-2               | 建築 - 設備間連書類<br>105<br>防災間連書類<br>維持管理関連書類                                                                                                    | ط xoooc.xisx<br>ط xoooc.xisx<br>ط xoooc.xisx                                                                             |                                        |
| 4-2<br>5.書刻<br>5-1<br>5-2<br>5-3        | 建築 - 設備間連書類<br>105<br>防災間連書類<br>維持管理関連書類<br>理由書 - 表明保証書等                                                                                                    | د xoooc.xtsx<br>د xoooc.xtsx<br>د xoooc.xtsx<br>د xoooc.xtsx                                                             |                                        |
| 4-2<br>5.書類<br>5-1<br>5-2<br>5-3<br>5-4 | 建築・設備間連書類       tos       防災間連書類       維持管理関連書類       理由書・表明保証書等       その他(上記以外の確認書類等)                                                                                                   | xxxxx.xisx     xxxxx.xisx     d_xxxxx.xisx     d_xxxxx.xisx     d_xxxxx.xisx                                             |                                        |
| 42<br>5.書類<br>5-1<br>5-2<br>5-3<br>5-4  | 建築・設備間連書類<br>IOS<br>防災間連書類<br>維持管理関連書類<br>理由書・表明保証書等<br>その他(上記以外の確認書類等)                                                                                                    | <ul> <li>▲ xxxxx.xlsx</li> <li>▲ xxxxx.xlsx</li> <li>▲ xxxxx.xlsx</li> <li>▲ xxxxx.xlsx</li> <li>▲ xxxxx.xlsx</li> </ul> |                                        |

3. 4. 2. 一時保存中の評価情報を参照する

#### 【操作方法】

 システムにログイン後、TOP 画面の「一時保存マンションリスト」ボタンをクリックして 一時保存マンション情報の一覧画面に遷移します。

※ログインの操作方法は<u>「2. システムへのログイン」</u>を参照してください。

| 評価者向けTOP             | □ FAQ 2. ※※※※※様 □ ログアウト |
|----------------------|-------------------------|
| 🗎 一時保存マンションリスト 🛛 22件 | ● 新規マンション登録             |

② 情報を参照したい評価情報をクリックして、一時保存マンション情報画面に遷移します。

| - |                     |                                                                      |
|---|---------------------|----------------------------------------------------------------------|
|   | 最終更新日<br>2021.09.12 | 単株/核合用途型(10)一管理組合の場合)           〇〇〇〇〇〇〇〇〇〇〇〇〇〇〇〇〇〇〇〇〇〇〇〇〇〇〇〇〇〇〇〇〇〇〇〇 |

## ③ 一時保存マンション情報を参照できます。

| Ť       | 録済マンション                                            | 青報                                      | 一時位                                   | 呆存マンシ                   | ョン情報                        | 新規             | マンション登録         |  |
|---------|----------------------------------------------------|-----------------------------------------|---------------------------------------|-------------------------|-----------------------------|----------------|-----------------|--|
| 一時保存    | <sup>単線 / 複合用途</sup><br>※※※マンシ<br>マンション※<br>ョン※※※マ | 型(同一管理組合<br>ヨン※※※マ<br>※※マンショ)<br>ンション※※ | の場合)<br>ンション※※※<br>ン※※※マンシ<br>※マンション※ | マンション<br>ョン※※※<br>※※マンシ | ***マンショ<br>マンション**<br>ョン*** | レ****<br>**マンシ | <b>編集</b><br>削除 |  |
| 評価者     | ・申請者情報                                             |                                         |                                       |                         |                             |                |                 |  |
| 項番      | 項目                                                 | 3                                       |                                       |                         | 内容                          |                |                 |  |
| 1.申請(   | D種類                                                |                                         |                                       |                         |                             |                |                 |  |
| 1-1     | 種類                                                 |                                         | 適正評価のみを                               | 申請                      |                             |                |                 |  |
| 1-2     | 区分                                                 |                                         | 団地(全体)/複                              | 合用途型(複数                 | 牧管理組合の場合)                   | (全体)           |                 |  |
| 2.評価者   | 皆(=国認定申請代                                          | 行者)情報                                   |                                       |                         |                             |                |                 |  |
| 2-1     | 氏名                                                 |                                         | 評価 太郎                                 |                         |                             |                |                 |  |
| 2-2     | 属性                                                 |                                         | マンション管理:                              | t                       |                             |                |                 |  |
| 4-1     | 耐嘉関連書類                                             |                                         | 🛥 xxxxx.xis                           | (                       |                             |                |                 |  |
| 4-2     | 建築・設備関連書類                                          | 5                                       |                                       | <                       |                             |                |                 |  |
| 5.書類    | 05                                                 |                                         |                                       |                         |                             |                |                 |  |
| 5-1     | 防災関連書類                                             |                                         |                                       | ¢                       |                             |                |                 |  |
| 5.2     | 6#+±0028181****                                    |                                         | +                                     |                         |                             |                |                 |  |
| 5-2     | 相付官理因还言規                                           |                                         |                                       |                         |                             |                |                 |  |
| 5-3     | 埋田書・表明保証書                                          | 14                                      | 🕹 xxxxx.xls                           | (                       |                             |                |                 |  |
| 5-4     | その他(上記以外の                                          | )確認書類等)                                 | ± xxxxx.xls                           | <                       |                             |                |                 |  |
|         |                                                    |                                         |                                       |                         |                             |                |                 |  |
| 事前確認申請E | 3 20XX年00月00日                                      | 事前確認完了日                                 | 20XX年00月00日                           | 登録完了日                   | 20XX年00月00日                 | 自治体認定通知日       | 20XX年00月00日     |  |
|         |                                                    |                                         |                                       |                         |                             |                |                 |  |
|         |                                                    |                                         |                                       |                         |                             |                |                 |  |

ヒント 🧐

■一時保存データの削除

一時保存したデータは削除することができます。

ー時保存マンション情報画面の「削除」ボタンをクリックして表示される確認メッセージの「はい」ボタンをクリッ クすると、一時保存したデータは削除されます。

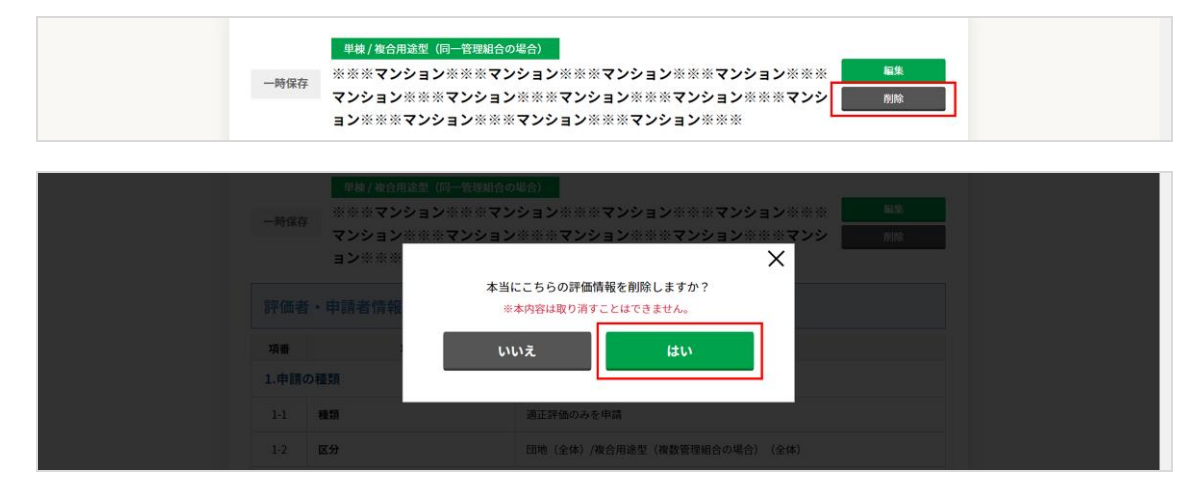

3. 5. 評価者情報の参照(評価者向けページ)

評価者が自分のユーザ情報を参照する場合。

#### 【操作方法】

 システムにログイン後、画面上部のユーザ名が表示されているボタンをクリックして 評価者情報の画面に遷移します。
 ※ログインの操作方法は「2.システムへのログイン」を参照してください。

|                      | LEP FAQ  |     | ■ ログアウト |
|----------------------|----------|-----|---------|
| 🗎 一時保存マンションリスト 🛛 22件 | 🌐 新規マンショ | ン登録 |         |

② 評価者の情報を参照できます。

| 評価者向 | 評価者向けTOP ほ FAQ 2 *※※※※#### |                                                                          |                            |             |  |
|------|----------------------------|--------------------------------------------------------------------------|----------------------------|-------------|--|
|      | 登録済マンション情報                 | 一時保存マンシ                                                                  | ョン情報                       | 🗐 新規マンション登録 |  |
|      |                            |                                                                          |                            |             |  |
|      | 評価者講習修了番号                  | Н99999-01                                                                |                            |             |  |
|      | 会社名                        | <ul> <li>&lt;&gt; 管理会社</li> <li>123456789012345</li> <li>評価太郎</li> </ul> |                            |             |  |
|      | 電話番号                       |                                                                          |                            |             |  |
|      | 氏名                         |                                                                          |                            |             |  |
|      | メールアドレス                    | хоохоохо@хох.co.jp                                                       |                            |             |  |
|      | 評価者資格有効期間                  | 講習受講日                                                                    | 2021年9月13日                 |             |  |
|      |                            | 有効期限日                                                                    | 2021年9月13日                 |             |  |
|      |                            | TOPページへ                                                                  |                            |             |  |
|      | Copyrights CONDOMI         | NUM MANEGEMENT COMPANIES ASSOCI                                          | MTION. All Right reserved. |             |  |

③ 評価者情報に変更が生じた場合は、評価者講習システムより登録情報の変更をお願いします。 https://kanrikyo.learning-ware.jp/

# 別添

# ユーザーマニュアル

管理計画認定手続支援サービス

(管理組合用)

公益財団法人 マンション管理センター

## 目次

| 3  |
|----|
| 3  |
| 4  |
| 5  |
| 6  |
| 8  |
| 8  |
| 8  |
| 9  |
| 10 |
| 12 |
| 13 |
| 13 |
| 14 |
|    |
## 1. スタートガイド

1)はじめに

本システムは、パソコン環境での操作を推奨しております。

<u>推奨環境</u>

●パソコン

Windows 10

●ブラウザ

Microsoft Edge

Google Chrome

※スマートフォン・フューチャーフォン(いわゆるガラケー)には対応しておりません。

※Internet Explorer は、2022 年 6 月 15 日を持ってメーカーサポートが終了となりますので、動作対象外となっております。

「管理計画認定手続支援サービス」システムを操作する上で、管理計画認定制度の概要、手続きの流れ、及び申請時に必要な詳細情報等に関しましては、マンション管理センターのホームページ、利用案内、Q&Aを ご参照ください。

> 問い合わせ先 公益財団法人 マンション管理センター 企画部 管理計画認定手続支援サービス係 TEL 03-6261-1274 電話受付時間(平日9:30~17:00) 土・日・祝及び年末・年始(12/29~1/3)休み

また、管理計画精度の認定基準の詳細に関しましては国土交通省が発行している「マンションの管理の適 正化の推進に関する法律第5条の3に基づくマンションの管理計画認定に関する事務ガイドライン」をご覧 ください。

https://www.mlit.go.jp/jutakukentiku/house/content/001443499.pdf

2)「管理計画認定手続支援サービス」全体の流れ

| 管理計画認定手続 | 支援サー | ビス | の流れ |
|----------|------|----|-----|
|          |      |    |     |

| 1 | ログイン                                                   | <ul> <li>◆登録メールアドレスへ、「管理計画認定申請準備完了のご連絡」のメー<br/>ルが届きます。</li> <li>メールに記載されている、IDとパスワードを利用して「管理計画認定手<br/>続支援サービス」へアクセスしてください。</li> </ul> |
|---|--------------------------------------------------------|----------------------------------------------------------------------------------------------------|
| 2 | 管理計画認定申請                                               | ◆「管理計画認定手続支援サービス」にログイン後、<br>地方公共団体へ管理計画認定申請を行います。                                                                                     |
| 3 | <ul> <li>事前確認適合証</li> <li>認定申請書</li> <li>発行</li> </ul> | ◆システム内にて、「事前確認適合証」と「認定申請書」 がダウンロー<br>ドできます。                                                                                           |
| 4 | 管理計画認定審查                                               | ◆地方公共団体が、申請内容について独自の認定基準に適合しているか<br>どうかの審査を行います。<br>※別途、追加書類の提出を求められる場合があります。                                                         |
| 5 | 認定通知書発行                                                | ◆地方公共団体が管理計画を認定すると、「マンション管理計画認定通知<br>書発行のお知らせ」メールが届き、システム内にて、「認定通知書」<br>と同様の内容を記載したファイル(見本)をダウンロードできます。<br>※正式な認定通知書は、別途自治体から交付されます。  |

管理計画認定を受けた際の公表を可としたマンションは、

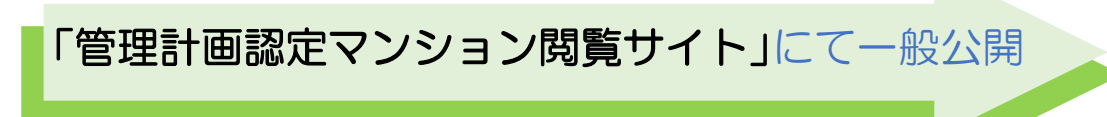

# 3)「管理計画認定手続支援サービス」システム画面のツール説明

| 管理組合画面 管理組合情報 申請情報 認定申 | 請 事前確認適合証等発行 - 講習受講済管理士一覧                                                                                               | マニュアル ログアウト |
|------------------------|----------------------------------------------------------------------------------------------------|-------------|
| 123                    |                                                                                                    | 6 7         |
|                        | 本本情報 へ 入 刀 ジート                                                                                                    |             |
|                        | 22 マンションの名称                                                                                                    |             |
|                        | xa                                                                                                    |             |
|                        | 224 日本地口以上加加                                                                                                    |             |
|                        |                                                                                                    |             |
|                        | <ul> <li>単棟型(住宅のみ)</li> <li>単棟型(複合用途型)</li> </ul>                                                                       |             |
|                        | <ul> <li>団地型(区分所有法68条の規約設定を行っている団地管理組合・住宅のみ)</li> <li>団地型(区分所有法68条の規約設定を行っている団地管理組合・複合用途型)</li> </ul>                   |             |
|                        | <ul> <li>○ 団地型(区分所有法68条の規約設定を行っていない団地管理組合と棟管理組合・住宅のみ)</li> <li>○ 団地型(区分所有法68条の規約設定を行っていない団地管理組合と棟管理組合・複合用途型)</li> </ul> |             |
|                        | ○ その他                                                                                                    |             |
|                        | <b>後</b> 期修繕計画の数            -                                                                                           |             |
|                        | 後週<br>管理計画認定取得後にマンションの名称及び所在地、認定コードを                                                                                    |             |
|                        | <ul> <li>○ 公開する</li> <li>○ 公開しない</li> </ul>                                                                             |             |

| メニューバー      | 入力シート            |
|-------------|------------------|
| ①管理組合情報     | I. 申請者情報         |
|             | I. その他情報         |
| ②申請情報       | Ⅱ. マンション全体概要     |
|             | Ⅲ. 管理体制          |
|             | Ⅳ. 管理組合運営        |
|             | V. 管理規約          |
|             | VI. 長期修繕計画及び資金計画 |
| ③認定申請       |                  |
| ④事前確認適合証等発行 | ▼認定申請書           |
|             | ▼事前確認適合証         |
|             | ▼認定通知書(見本)       |
| ⑤講習受講済管理士一覧 |                  |
| ⑥マニュアル      |                  |
| ⑦ログアウト      |                  |

## 2.「管理計画認定手続支援サービス」へログイン

 一般社団法人マンション管理業協会にて、「管理計画認定手続支援サービス」へ管理組合の申請情報 を登録後、登録されたメールアドレスへ、マンション管理センターから地方公共団体へ管理計画認定 申請可能となった旨のメールが届きます。

【通知内容例:メールタイトル/「管理計画認定申請準備完了のご連絡」】

| (マンションの名称)                                                                                                  |  |
|----------------------------------------------------------------------------------------------------|--|
| <b>(連絡先入力者名)</b> 様                                                                                          |  |
| こちらは、公益財団法人マンション管理センターです。                                                                                   |  |
| このメールは、一般社団法人マンション管理業協会が運営するマンション管理適正評価制度のご利用と併用してマンショ                                                      |  |
| ン管理計画認定申請を希望された管理組合の方へお送りしています。                                                                             |  |
| この度は、当センターが運営するマンション管理計画認定手続支援サービスのご利用ありがとうございます。                                                           |  |
|                                                                                                    |  |
| 争則唯認が元」し、地力ム共団体への管理計画認定申請が可能となりよした。<br>当れては、地方の「マンション管理計画認定手続き揺せ、ビス」ログイン画面から、 次の D・パフロ、ドを用いてロ               |  |
|                                                                                                    |  |
|                                                                                                    |  |
| <u>・暖を干弱」ハノノは、ジョキ時日、日本旭ロッ日本日子。/ ツリルオドレマトにひい。</u><br>※ 認定其進のうち「長期修繕計画の作成又は目直しが7年以内に行われていスこと」については、長期修繕計画の作成又 |  |
|                                                                                                    |  |
|                                                                                                    |  |
| こ、 反射修繕計画の FR 人は光道しの 識次ロが 「 牛近 < 前 この る 場 口 は、 の 手 め に 「 調 定 中 請 」 バラ ノ を 押 下 い に に < よ                     |  |
|                                                                                                    |  |
|                                                                                                    |  |
| ntips://kanrikumiai.mankannet.or.jp                                                                         |  |
|                                                                                                    |  |
|                                                                                                    |  |
| ※ID・パスワードは、「マンション管理計画認定手続支援サービス」の手続きを進めるうえで必要となるものですの                                                       |  |
|                                                                                                    |  |
| 役員の交代等で管理者が変わる場合は、必ず51き継ぎをお願い致します。<br>                                                                      |  |
| 「認定申請」ボタンを押下すると、システム上で「認定申請書(管埋計画を含む。)」が自動で作成され、申請マンショ                                                      |  |
| ンの所在地を管轄する認定主体(地方公共団体)宛てに提供されます(地方公共団体が独自に設定する自治体独自基準は、                                                     |  |
| 本サービスにおける事前確認の対象外です。)。                                                                                      |  |
| 管理計画認定申請時に発行される「事前確認適合証」「認定申請書(管理計画を含む。)」は、システムよりタウンロー                                                      |  |
| ド可能ですので、必要に応じて保管してください。                                                                                     |  |
| 地方公共団体の審査が完了し、管理計画が認定されたマンションには、マンション管理計画認定通知書発行通知メールを                                                      |  |
| お送り致します。                                                                                                    |  |
| (ご注意)                                                                                                    |  |
| <ul> <li>・このメールは、マンション管理計画認定手続支援サービスを利用した申請手続を行った方に自動送信しています。本メー</li> </ul>                                 |  |
| ルに心当たりが無い場合は、誠に恐れ入りますが、破棄していただきますようお願い申し上げます。                                                               |  |
| ・このメールは、送信専用です <u>ので、ご返</u> 信いただいて <u>も回答で</u> きません。                                                        |  |

 ② メールに記載されている、ユーザーID とパスワードを利用して「管理計画認定手続支援サービス」へ アクセスしてください。
 【ログイン画面】

| 管理計画認定<br>手続支援サービス                          |  |
|---------------------------------------------|--|
|                                             |  |
| ノスワード                                       |  |
| ロンイン<br>アカウントをお持ちでない場合 アカウント登録<br>ログインマニュアル |  |
| © 2021 公益財団法人マンション管理センター                    |  |
|                                             |  |

## 3. 管理計画認定

#### 1)管理計画認定の申請

「管理計画認定手続支援サービス」へログイン後、認定申請メニューにて「認定申請」ボタンを押下してください。(必ず申請者本人が手続きを行ってください。)

| 管理組合画面 | 管理組合情報 | 申請情報 添付書 | <b>激定申請</b> 》定证等発行 • 講習受講済管理士一覧                                       | マニュアル | ログアウト |
|--------|--------|----------|-----------------------------------------------------------------------|-------|-------|
|        |        |          | 認定申請                                                                  |       |       |
|        |        |          | 注意<br>・ 現在保存している内容で認定申請を行います。<br>・ 申請を行うと、「申請情報」及び「添付書類」の変更ができなくなります。 |       |       |
|        |        | . [      | ■ 認定申請                                                                |       |       |
|        |        |          |                                                                       |       |       |
|        |        |          |                                                                       |       |       |
|        |        |          |                                                                       |       |       |
|        |        |          |                                                                       |       |       |
|        |        |          |                                                                       |       |       |
|        |        |          |                                                                       |       |       |
|        |        |          |                                                                       |       |       |

2)「事前確認適合証」「認定申請書」の発行

システム内の事前確認適合証等発行メニューにて、「事前確認適合証」と「認定申請書」がダウンロードできます。

| 管理組合画面 管理組合情報 申請情報 認定申請 | 事前確認過合証等発行 · 講習受測済管理士一覧                                                                                                    | マニュアル | ログアウト |
|-------------------------|----------------------------------------------------------------------------------------------------|-------|-------|
|                         | <ul> <li>事前確認過合証</li> <li>認定申請書</li> <li>その他情報</li> <li>基本情報</li> </ul>                                                                                                    |       |       |
|                         | <u> 参加</u> マンションの名称                                                                                                    |       |       |
|                         | 8個 管理組合の名称                                                                                                    |       |       |
|                         | 23 管理組合の形態     単様型(住宅のみ)     単様型(信合用途型)     回地型(区分所有法68条の規約設定を行っている団地管理組合・住宅のみ)     団地型(区分所有法68条の規約設定を行っている団地管理組合・複合用途型)     団地型(区分所有法68条の規約設定を行っていない団地管理組合と様管理組合・住宅のみ)     団地型(区分所有法68条の規約設定を行っていない団地管理組合と様管理組合・後合用途型)     その他 |       |       |
|                         | 3         長期修繕計画の数           :         :                                                                                                    |       |       |
|                         | ■24」管理計画総定を受けた際の公表の可否<br>管理計画認定取得後にマンションの名称及び所在地、認定コードを                                                                                                    |       |       |
|                         | <ul> <li>○ 公開する</li> <li>○ 公開しない</li> </ul>                                                                                                    |       |       |

#### 3) 管理計画認定の審査

各地方公共団体が、申請内容について、独自の管理計画認定基準に適合しているかどうかの審査を行い ます。必要に応じて、追加書類の提出等を求められる場合がございますので、地方公共団体の指示に従っ てください。

※地方公共団体が設けている独自の認定基準は、各地方公共団体へお問い合わせください。

また、自治体事務手数料が発生する可能性がございます。

4) 認定通知書の発行

①地方公共団体が管理計画を認定すると、「マンション管理計画認定通知書発行のお知らせ」メールが届き、システム内にて、「認定通知書」と同様の内容を記載したファイル(見本)をダウンロードできます。正式な認定通知書は、別途自治体から交付されます。

【通知内容例:メールタイトル/「マンション管理計画認定通知書発行のお知らせ」】

## (マンションの名称)

#### (連絡先入力者名) 様

こちらは、公益財団法人マンション管理センターです。 マンション管理計画認定手続支援サービスをご利用いただきありがとうございます。

申請のありましたマンション管理計画認定について、認定主体(地方公共団体)の認定 審査が完了し、管理計画が認定されました。

「認定通知書」は、地方公共団体等の窓口で交付されます。交付方法の詳細は認定主体 (地方公共団体)の HP 等をご確認いただくか、認定主体(地方公共団体)へお問い合わ せください。

後日、認定主体(地方公共団体)より「認定通知書」が送付されますので、受領後は大切に保管してください。送付方法等の詳細は認定主体(地方公共団体)の HP 等をご確認いただくか、認定主体(地方公共団体)へお問い合わせください。

記載されています。

正式な認定通知書が窓口で交付される場合、赤枠内の文言が

なお、マンション管理計画認定手続支援システム上でも、「認定通知書」と同様の内容 を記載したファイル(見本)をダウンロードできますので、必要に応じてダウンロードし てください(ただし、こちらは認定結果の正式な通知書ではありませんのでご注意ください)。

管理計画の認定期間は、管理計画認定日より5年間です。 認定期間の満了前に、改めて管理計画認定の更新申請手続を行ってください。

また、申請時に公表を可としたマンションは、以下の閲覧サイトにて認定コード、マン ションの名称、所在地、管理計画認定日を公開しています。

「管理計画認定マンション一覧」公開サイト https://publicview.mankannet.or.jp

(ご注意)

- ・このメールは、マンション管理計画認定手続支援サービスを利用した申請手続を行った 方に自動送信しています。本メールに心当たりが無い場合は、誠に恐れ入りますが、破 棄していただきますようお願い申し上げます。
- ・このメールは、送信専用ですので、ご返信いただいても回答できません。
- ・ご不明な点については、下記へご連絡ください。

②「管理計画認定手続支援サービス」にログイン後、事前確認適合証等発行メニューにて認定通知書 と同様の内容を記載したファイル(見本)をダウンロードできます。正式な認定通知書は、別途 自治体から交付されます。

| 會理組合画面 管理組 | 合情報 申請情報 認定申請 | <b>多前確認適合証等発行</b> 講習受講済管理士一覧                                     | マニュアル | ログアウト |
|------------|---------------|------------------------------------------------------------------|-------|-------|
|            |               | 事前確認適合証                                                          |       |       |
|            |               | 認定申請書 .その他情報                                                     |       |       |
|            |               | 認定通知書                                                            |       |       |
|            |               | 基本信                                                              |       |       |
|            |               | 2021 マンションの名称                                                    |       |       |
|            |               |                                                                  |       |       |
|            |               | <b>87</b> 管理組合の名称                                                |       |       |
|            |               |                                                                  |       |       |
|            |               | 後週管理組合の形態                                                        |       |       |
|            |               | ● 単棟型(住宅のみ)                                                      |       |       |
|            |               | ○ 甲棟型(複合用途型)<br>○ 四地型(反合所方法60をの担約型空方にっている田地等理知会、た空ので)            |       |       |
|            |               | ○ 四地宝 (戸川市)(市)(市)(市)(市)(市))(市)(市)(市))(市)(市)(市)(市)                |       |       |
|            |               | ○ 団地型(区分所有法68条の規約設定を行っていない団地管理組合と棟管理組合・住宅のみ)                     |       |       |
|            |               | ○ 団地型(区分所有法68条の規約設定を行っていない団地管理組合と棟管理組合・複合用途型)                    |       |       |
|            |               | ○ その他                                                            |       |       |
|            |               | 2031 長期修繕計画の数                                                    |       |       |
|            |               | 1                                                                |       |       |
|            |               |                                                                  |       |       |
|            |               | 1000 日本11日100C EX17/Cmの公式Xの13日<br>管理計画認定取得後にマンションの名称及び所在地、認定コードを |       |       |
|            |               |                                                                  |       |       |
|            | (             | ○公開しない                                                           |       |       |
|            |               |                                                                  |       |       |
|            |               |                                                                  |       |       |

#### 認定通知書の交付方法(窓口/郵送/電磁的方法)

申請者は、システムから認定通知書の見本のみダウンロードいただけます。 認定通知書の交付方法は各地方公共団体により異なりますので、詳細は認定主体(地方公共団体)HP等を ご確認いただくか、認定主体(地方公共団体)へ直接お問い合わせください。

# 4. 講習受講済管理士一覧

マンション管理センターの事前確認講習を受講し、事前確認の審査を行うことができるマンション管理 士の情報(講習受講完了日、管理士番号、管理士氏名)一覧を確認することができます。

| 管理組合画面 | 管理組合情報 申請情報 添付書類 | 商 認定申請 認定証等発行 · 講習受講清管理士一覧 |           |                 | マニュアル | ログアウト |
|--------|------------------|----------------------------|-----------|-----------------|-------|-------|
|        |                  | 講習受講済管理士                   |           |                 |       |       |
|        |                  |                            | 🗟 CSV出力   |                 |       |       |
|        |                  |                            |           | 検索:             |       |       |
|        |                  | 講習受講完了日 1↓                 | 管理士番号 ↑↓  | <b>管理士氏名</b> ↑↓ |       |       |
|        |                  | 2021/12/20                 | 000000000 | 管理士太郎           |       |       |
|        |                  |                            |           |                 |       |       |
|        |                  |                            |           |                 |       |       |
|        |                  |                            |           |                 |       |       |
|        |                  | 5件中1から5まで表示                |           | 前 1 次           |       |       |
|        |                  |                            |           |                 |       |       |
|        |                  |                            |           |                 |       |       |

# 5. ログアウト

## 1) ログアウトをする

メニューバー右側にある「ログアウト」をクリックすると、ログイン画面へ戻ります。

| 管理組合画面 | 管理組合情報 申請情報 添付書類 | 系 認定申請 認定証券発行 ・ 講習受講済管理士一覧                                                                                                    | マニュアル ログアウト |
|--------|------------------|----------------------------------------------------------------------------------------------------|-------------|
|        |                  | 1.申請者情報 1.その他情報                                                                                                    | 2           |
|        |                  | 基本情報                                                                                                    |             |
|        |                  | 832 マンションの名称                                                                                                    |             |
|        |                  |                                                                                                    |             |
|        |                  | 8週 管理組合の名称                                                                                                    |             |
|        |                  |                                                                                                    |             |
|        |                  | 837 管理組合の形態                                                                                                    |             |
|        |                  | <ul> <li>● 珪榛型(復名用途型)</li> <li>□ 単榛型(復名用途型)</li> <li>□ 助地型(区分所有法68条の規約設定を行っている団地管理組合・住宅のみ)</li> <li>□ 団地型(区分所有法68条の規約設定を行っていない団地管理組合・様舎用途型)</li> <li>□ 団地型(区分所有法68条の規約設定を行っていない団地管理組合と榛管理組合・住宅のみ)</li> <li>□ 団地型(区分所有法68条の規約設定を行っていない団地管理組合と榛管理組合・使宅のみ)</li> <li>○ 司地型(区分所有法68条の規約設定を行っていない団地管理組合と榛管理組合・使宅のみ)</li> <li>○ 一 その他</li> </ul> |             |
|        |                  | 83 長期修繕計画の数                                                                                                    |             |
|        |                  | 1                                                                                                    |             |
|        |                  | 20.2 管理計画認定を受けた際の公表の可否<br>管理計画認定取得後にマンション名及び所在地、認定コードを                                                                                                    |             |
|        |                  | <ul> <li>Q問する</li> <li>公開しない</li> </ul>                                                                                                    |             |
|        |                  |                                                                                                    |             |

# 6. 管理計画認定マンション閲覧サイト

「管理計画認定手続支援サービス」システムの「管理組合情報」メニュー、基本情報シート

「管理計画認定を受けた際の公表の可否」において、管理計画認定取得後にマンション名及び所在地、認定 コードを「公開する」を選択した場合は、マンション管理センターが運営する「管理計画認定マンション閲 覧サイト」にて一般公開されます。

|                                                                                                    | 4Y |
|----------------------------------------------------------------------------------------------------|----|
| 1 入力内容確認                                                                                                    |    |
| 基本情報                                                                                                    |    |
| (2) マンションの名称                                                                                                    |    |
| マンション名を入力ください。                                                                                                    |    |
| ●●● 管理組合の名称                                                                                                    |    |
| 管理組合会を入力ください。<br>複数の管理組合が見のや描する場合は、全ての管理組合の名称を下の例に従い入力ください。<br>(入力例 「○○○○マシション日地管理組合。○○○○マンションA種管理組合」○○○○マンション日種管理組合」                                                                                                    |    |
| ● 管理組合の形態 ● 単数(使年のみ) 単数(使有用途型) □ 問題型(成分所有法568条の期時間定を行っている問地管理組合・住宅のみ) □ 問題型(区分所有法568条の期時間定を行っている問地管理組合・健合用途型) □ 問題型(区分所有法568条の期時間定を行っているい国地管理組合・健管理組合・住宅のみ) □ 問題型(区分所有法568条の期時間定を行っていない国地管理組合・健管理組合・健告のみ) □ 問題型(区分所有法568条の期時間度を行っていない国地管理組合と健管理組合・健告のみ) □ 問題型(区分所有法568条の期時間度を行っていない国地管理組合と健管理組合・健告のみ) □ 問題型(区分所有法568条の期時間度を行っていない国地管理組合と健管理組合・健告のみ) |    |
| ○回 55約修繕計画の数<br>保有する長期機械計画の施を入力ください。<br>希期機械計画物にだいた美術構成手動料が必要となります(本術構成協力の管理組合は対象外)。                                                                                                    |    |
| ● 管理計画認定を受けた際の公表の可否<br>管理計画認定取得後にマンション名及び所在地、認定コードを                                                                                                    |    |
| ● 公開する<br>○ 公開しない<br>管理計画認定の結果について、公開又は非公開の希望を選択ください。<br>べ概をを回り、特徴へ (管理計画語でコンシュン規則サイト)」とてマンションを及び所在後、認定コードが公開されます。                                                                                                    |    |